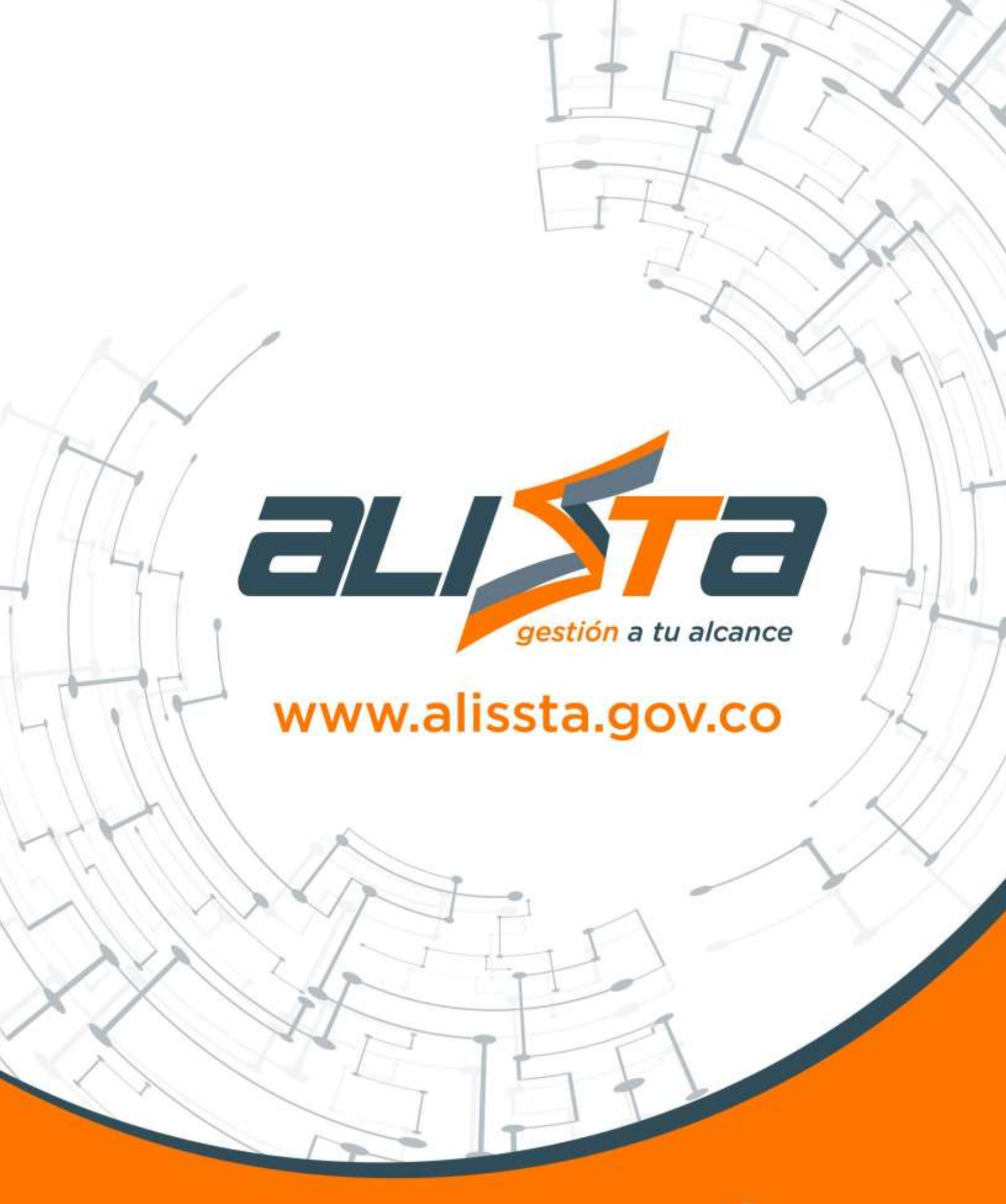

Un producto de

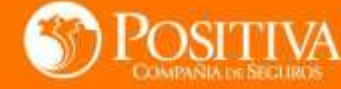

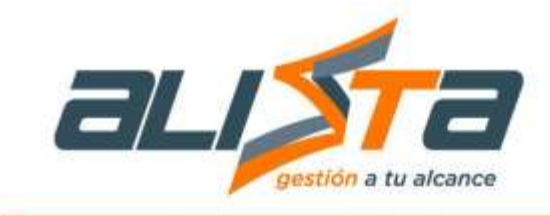

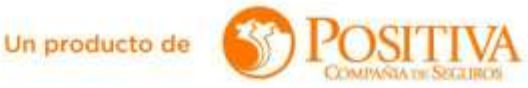

Guía de Usuario Software ALISSTA TECNICAS® Positiva Compañía de Seguros S.A. Versión 1.0

ALISSTA Gestión a Tu Alcance, es una marca registrada de Positiva Compañía de Seguros S.A.

Todos los derechos reservados de Positiva Compañía de Seguros S.A. Se prohíbe la reproducción o copia total o parcial de este material sin expresa autorización.

Se prohíbe la venta de este material; ya que es un documento técnico educativo realizado para las empresas afiliadas a Positiva Compañía de Seguros.

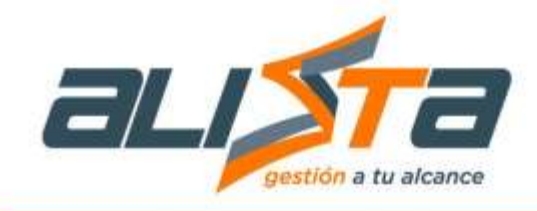

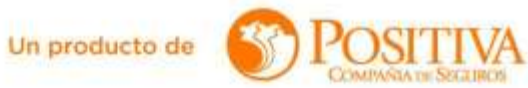

# Contenido

| 1. Introducción                      | 4  |
|--------------------------------------|----|
| 2. Ingreso al Sistema                | 4  |
| 3. Barra de herramientas y botones   |    |
| 4. Menú Principal                    |    |
| 4.1 Prestaciones Económicas          |    |
| 4.1.1. Auxilio Funerario             | 10 |
| 4.1.2 Pensiones                      |    |
| 4.1.3 Incapacidad Permanente Parcial |    |
| 4.1.4 Incapacidad Temporal           |    |
| 4.2 Consulta tramites indemnización  |    |
| 4.2 Siniestros                       |    |
| 4.2.1 Reporte de AT                  |    |
| 4.1.3 Reporte de EL                  |    |
| 4.1.3 Consulta Siniestros            | 47 |

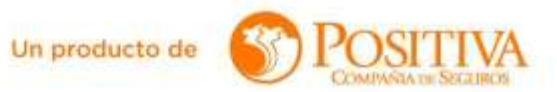

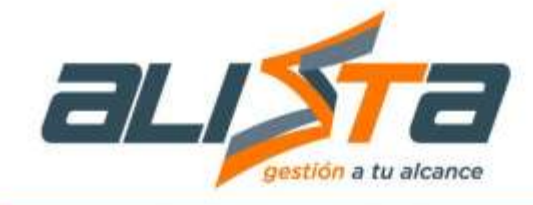

## 1. Introducción

El objetivo principal del manual es contener la información relacionada con los módulos funcionales del sistema, las convenciones y demás aspectos que requiere el usuario final para que pueda conocer, aprender y administrar el aplicativo de manera óptima.

#### 2. Ingreso al Sistema

El sistema puede ser usado por sus usuarios en los navegadores Google Chrome y Mozilla Firefox.

El usuario ingresa al sistema a través de la URL Alissta.gov.co/PortalWeb e inicia sesión ingresando:

Número de identificación del usuario (Cédula del usuario registrado) y Clave de acceso asignada al mismo para acceder al sistema.

|      | Control de Acce                       | so - Positiva SUM                     |      |
|------|---------------------------------------|---------------------------------------|------|
| Desc | le aquí podrá realizar sus tramites c | como trabajador independiente o terco | eros |
|      | Documents                             | a de Usuario                          |      |
|      |                                       | )                                     |      |
|      | Ingress so                            | Contraneña                            |      |
|      | ₹                                     | ٠                                     |      |
|      |                                       |                                       | 9    |
| ~    | Ingr                                  | resar                                 |      |

 a. El usuario tiene la opción de registrarse en el sistema, debe dar clic al enlace "Registrarse" y diligenciar el formulario llamado "Registro del solicitante".

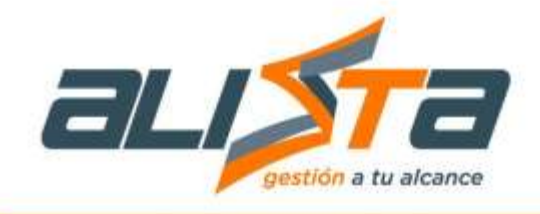

| A server of states   A server of states   A server of states A server of states A server of                                                                                                    |                                                    |                                                            | egittro de solicitante                                     |                         |  |
|----------------------------------------------------------------------------------------------------|----------------------------------------------------|------------------------------------------------------------|------------------------------------------------------------|-------------------------|--|
|                                                                                                    |                                                    | - 10-10-10-10 Uscario 🤤                                    | *Hondeney) del Visarre:                                    | * Ameliances del Uncome |  |
| Name     Note:                                                                                                    | Derrete                                            |                                                            | · Cardina Carno Bactorian                                  |                         |  |
| and and and and a set of the set of the set    |                                                    | -Verage                                                    | · Dresslin                                                 |                         |  |
|                                                                                                    |                                                    | And the second set of the                                  |                                                            |                         |  |
|                                                                                                    | WY TREMWAR Y CHICK COM                             |                                                            |                                                            |                         |  |
|                                                                                                    | ar Talamento de la Velonación                      | Acagos finitara de Tratami                                 | ento de la reformación                                     |                         |  |
|                                                                                                    | -                                                  | 1                                                          |                                                            |                         |  |
| en par la selen entreprisede al garante se regular de rectal de la selecter à tractate de construit de a parente<br>en seremente en que la parte se regular de regular de construit de la selecter a nomente de ingresse<br>aux que unité pa las au auture regarantes para la partite de themas con Patiente ARL en misicade a las partiticames econômicas par bace de cire esta opaixe.                                                                                                    |                                                    | 0                                                          |                                                            |                         |  |
| er neuwents es que se puede se regarise se evilat una companya la la cual anexes antipanya.<br>In puede se puede se puede se puede se contracte puede se contracte pued | n par in mérepeninte algèrera a spécie de re       | CAPTUR actual an instance in particular de conserver en ac | name.                                                      |                         |  |
| ano que united go less un anauro registrado para la gestión de titinites con Pistólica ARL en inidiade a las pretisciones econômicas por titico de cito entro opción.                                                                                                    | mumento en que se guarde su registro, se enviari   | a una companeita lempotal, la cuia medera actualizar ar    | momento de ingresas                                        |                         |  |
| and que unité pa las un unumo registrado para la gentión de titerates con Posicios ARL en relación a las prestaciones econômicas par boor de cito en esta opolitis.                                                                                                    | •                                                  | eqta (                                                     | (ande                                                      |                         |  |
|                                                                                                    | no que unhad ya bea un unuario registitudo para la | gestión de tránsites con Positiva ARL en relación a las    | prestaciones econòmicas por taxor de cilic en esta opoide. |                         |  |
|                                                                                                    |                                                    |                                                            | 0                                                          |                         |  |

- 1. Seleccione el tipo de identificación.
- 2. Digite el número de identificación.
- 3. Clic en la lupa para que el sistema muestre el nombre y apellidos del usuario a registrar. Todos los campos con (\*) son obligatorios.
- 4. Clic al capcha "No soy un robot".
- 5. Clic en SI para continuar el proceso.
- 6. Clic en el botón "Registrar" el sistema enviará un mensaje al correo indicado con la contraseña.
- 7. Botón "Ingresar" para volver a la pantalla de inicio (opcional).

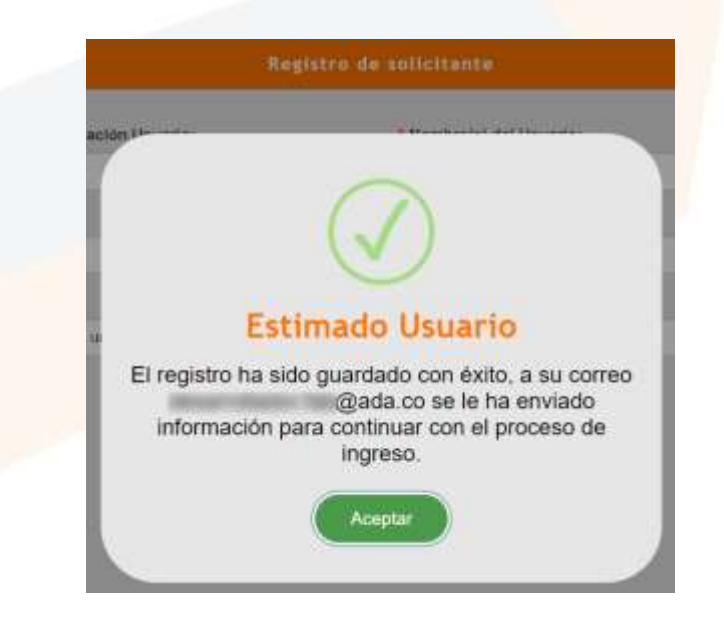

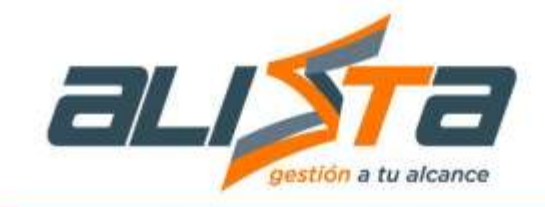

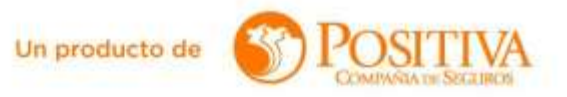

Una vez registrado y después de haber colocado las credenciales por primera vez en la pantalla de inicio e ingresar al sistema aparecerá el siguiente mensaje:

|                                   | Camular Gives do Accesto                                            |          |
|-----------------------------------|---------------------------------------------------------------------|----------|
| legenne su turci i stationelle.   | La contraseña debe cumplir las si<br>condiciones:                   | guientes |
| Confirme au nun-a contrabatur     |                                                                     |          |
| Acapta his Terminan y Cantilizary | $\bigcirc$                                                          |          |
|                                   | Atención                                                            |          |
|                                   | Estimado Usuario la contraseña se ha vencido, por<br>favor cambiela |          |
|                                   | (Channel)                                                           |          |

El usuario debe digitar la nueva contraseña, confirmarla, aceptar los términos y condiciones y finalmente dar clic al botón "Cambiar" para finalizar el proceso, el sistema lo direccionará a la pantalla de inicio.

|                               | Recorder Contrevels                                                                                        |  |
|-------------------------------|----------------------------------------------------------------------------------------------------|--|
|                               | Le contraseña debe cumplir las siguientes condiciones                                                      |  |
| (B)                           | <ol> <li>Use regulations by 11 caleboard</li> </ol>                                                        |  |
|                               | <ol> <li>A remoti ni cence contenti i 1 (pperi)</li> <li>A remoti ni cence contenti i 1 (pperi)</li> </ol> |  |
|                               | a. At treatment and artist conjugation.                                                                    |  |
| The International Conditioner | 5 At Testam an Subtranc                                                                                    |  |
| Bidospo so revisio a Caldosea | 6                                                                                                    |  |
| 0                             | Y                                                                                                    |  |
|                               |                                                                                                    |  |

b. En caso de ya estar registrado debe digitar las credenciales y dar clic al botón "Ingresar". Una vez se ingresa al portal se mostrará el siguiente menú principal:

|   | Ito Expension  |                                                   |  |
|---|----------------|---------------------------------------------------|--|
|   |                |                                                   |  |
| - | krationes      | Indemetización Por Incapacidad Permanente Parcial |  |
|   | Comulta Inoret | es Indemetación                                   |  |

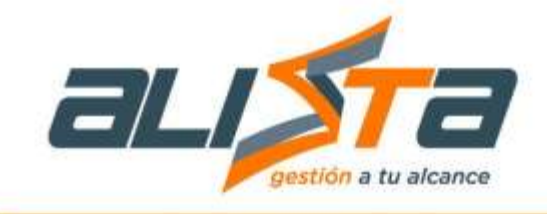

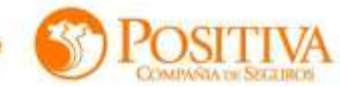

#### SINIESTROS

| Reporte A? |                     | Reporte EL |  |
|------------|---------------------|------------|--|
|            | Consulta Siniestros |            |  |

- c. En caso de olvidar la contraseña, el usuario puede solicitar el cambio de la misma a través del enlace "Recordar contraseña", donde encontrará tres campos.
  - 1. Campo desplegable para seleccionar el tipo de identificación del usuario.
  - 2. Digitar el número de identificación.
  - 3. Dar clic en la lupa para que se habilite el botón "Enviar PIN".
  - 4. Dar clic al botón "Enviar PIN" para que el sistema envíe un código al correo electrónico registrado en el sistema.

| And the second second s | and the second second second second second second second second second second second second second second second | Ŷ                     | exandar Clave<br>V Senthasian manu<br>Tystitizi                                                                                                    | Ŷ                                                                                                    | - 3 |
|----------------------------------------------------------------------------------------------------|----------------------------------------------------------------------------------------------------|-----------------------|----------------------------------------------------------------------------------------------------|----------------------------------------------------------------------------------------------------|-----|
| Loss re                                                                                                    | en di Londa Maaria<br>A 12 oktobre da                                                                            | 9                     | • monta                                                                                                    | 9                                                                                                    | - 9 |
| Loss W.                                                                                                    | AND CONTRACTOR                                                                                                   | × .                   | <ul> <li>missa</li> </ul>                                                                                                    | •                                                                                                    |     |
|                                                                                                    |                                                                                                    |                       | initiaes.                                                                                                    |                                                                                                    |     |
| Long res.                                                                                                    |                                                                                                    |                       |                                                                                                    |                                                                                                    |     |
|                                                                                                    |                                                                                                    |                       |                                                                                                    |                                                                                                    |     |
|                                                                                                    |                                                                                                    |                       |                                                                                                    |                                                                                                    |     |
|                                                                                                    |                                                                                                    |                       | The second second second second second second second second second second second second second second second se                                                                                                    |                                                                                                    |     |
|                                                                                                    |                                                                                                    |                       | 8.41950                                                                                                    |                                                                                                    |     |
|                                                                                                    |                                                                                                    |                       |                                                                                                    |                                                                                                    |     |
|                                                                                                    |                                                                                                    |                       |                                                                                                    |                                                                                                    |     |
|                                                                                                    |                                                                                                    |                       |                                                                                                    |                                                                                                    |     |
|                                                                                                    |                                                                                                    |                       |                                                                                                    |                                                                                                    |     |
|                                                                                                    |                                                                                                    |                       |                                                                                                    |                                                                                                    |     |
|                                                                                                    |                                                                                                    | -                     | the state of the state of the s |                                                                                                    |     |
|                                                                                                    |                                                                                                    |                       | ADD THE LITTLE                                                                                                    |                                                                                                    |     |
| 791.00                                                                                                    | and a stand of the same                                                                                          |                       | Witness Concession, Discourse                                                                                                    |                                                                                                    |     |
|                                                                                                    |                                                                                                    |                       | *                                                                                                    |                                                                                                    |     |
|                                                                                                    |                                                                                                    |                       |                                                                                                    |                                                                                                    |     |
|                                                                                                    |                                                                                                    | -                     |                                                                                                    |                                                                                                    |     |
|                                                                                                    |                                                                                                    |                       |                                                                                                    | 1                                                                                                    |     |
|                                                                                                    |                                                                                                    |                       |                                                                                                    |                                                                                                    |     |
|                                                                                                    |                                                                                                    |                       | U.                                                                                                    |                                                                                                    |     |
|                                                                                                    |                                                                                                    | To be                 | and the second second se                                                                                                    |                                                                                                    |     |
| The are provided C                                                                                                    |                                                                                                    | ESCH                  | nado Usuario                                                                                                    |                                                                                                    |     |
| A CONTRACTOR OF THE OWNER OF THE OWNER OWNER OF THE OWNER OWNER OWNER OWNER OWNER OWNER OWNER OWNER OWNER OWNER OWNER OWNER OWNER OWNER OWNER OWNER OWNER OWNER OWNER OWNER OWNER OWNER OWNER OWNER OWNER OWNER OWNER OWNER OWNER OWNER OWNER OWNER OWNER OWNER OWNER OWNER OWNER OWNER OWNER OWNER OWNER OWNER OWNER OWNER OWNER OWNER OWNER OWNER OWNE                                                                                                    |                                                                                                    | A su Correo Electr    | Gnico: d"""Tab@ada.o                                                                                                    | 0                                                                                                    |     |
| Name of all of the same same of the same                                                                                                    | station surpline at the second second                                                                            | se as privilo-un Priv | para restablecer la commisien                                                                                                    |                                                                                                    |     |
|                                                                                                    |                                                                                                    |                       | Angle                                                                                                    |                                                                                                    |     |
|                                                                                                    |                                                                                                    |                       |                                                                                                    | anna al                                                                                                    |     |
|                                                                                                    |                                                                                                    |                       |                                                                                                    | and the second second s |     |

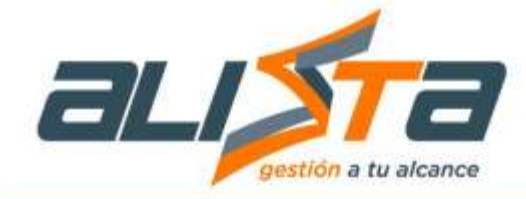

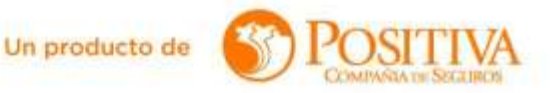

- 5. Digitar el PIN que llegó al correo en este campo.
- 6. Dar clic en el check del capcha.
- 7. Clic en el botón "Aceptar" para pasar a la siguiente interfaz.

|            |                                                                                                    | Record .                                     | er clave                                            |                               |  |  |
|------------|----------------------------------------------------------------------------------------------------|----------------------------------------------|-----------------------------------------------------|-------------------------------|--|--|
|            | The extend function of the set                                                                                                    |                                              | er texistikardis takana                             |                               |  |  |
|            | A State of State of S | annad a sans ideorem<br>des Constant parenge | regelent is er sollen, seltan i egener t<br>av 1995 | e tite av son di regens er in |  |  |
| nethoucht. | <u></u>                                                                                                    | _                                            |                                                     |                               |  |  |
| 0          |                                                                                                    |                                              | -                                                   |                               |  |  |

- 8. Digitar la nueva contraseña.
- 9. Confirmar la nueva contraseña.
- 10. Aceptar los términos y condiciones.
- 11. Botón "Cambiar" para finalizar el proceso, el sistema lo dirigirá a la pantalla de inicio.

|                                                             |                                                                                                    | _ |
|-------------------------------------------------------------|----------------------------------------------------------------------------------------------------|---|
| Parton an mana contrainéer<br>Contrare du mana contrainété. | La contrasería debe cumplir las siguientes condiciones<br>1. terregai entre 1 y 11 autores<br>2. A revolute concer (**)<br>3. A revolute teorine (**)<br>4. A revolute teorines<br>5. A revolute concernes |   |
|                                                             |                                                                                                    |   |

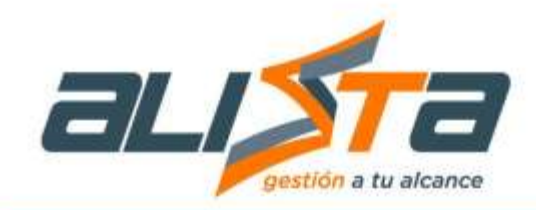

Un producto de

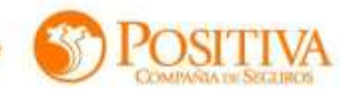

# 3. Barra de herramientas y botones

| BOTÓN    | NOMBRE        | ACCIÓN                                                                                                    |
|----------|---------------|----------------------------------------------------------------------------------------------------|
|          | EDITAR        | Botón que permite realizar una<br>edición completa del registro<br>seleccionado.                                                          |
| 9        | ELIMINAR      | Sirve para eliminar el registro o los<br>diferentes registros que hayan sido<br>seleccionados.                                            |
| ۲        | VISUALIZAR    | Permite tener una vista previa del<br>documento en cuestión.                                                                              |
| •        | AYUDA         | Botón que tras ser presionado<br>mostrará la información<br>correspondiente a la sección o<br>formulario en el que se está<br>trabajando. |
| <u>*</u> | DESCARGAR PDF | Permite realizar una descarga al<br>ordenador de archivos con formato<br>PDF.                                                             |

| ICONO        |          | DESCRIPCIÓN                                                                |
|--------------|----------|----------------------------------------------------------------------------|
| +            |          | Añade otro campo de texto<br>al atributo que se está<br>trabajando.        |
| CANCELAR     | CANCELAR | Botón de cancelación u<br>acción de cancelación.                           |
| ACEPTAR      | ACEPTAR  | Botón de aceptar u acción<br>de aceptar.                                   |
| INFORMACIÓN  |          | Botón de información u<br>acción de información.                           |
| << 1 2 3 4 5 | 53 54 >> | Botones para paginar los<br>resultados y no sobre cargar<br>las pantallas. |

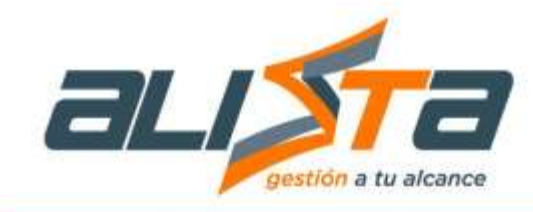

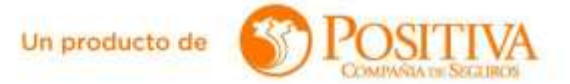

#### 4. Menú Principal

#### 4.1 Prestaciones Económicas

En este módulo el usuario encontrará los siguientes submódulos: Auxilio funerario, Incapacidad Temporal, Pensiones e Incapacidad Permanente Parcial.

#### 4.1.1. Auxilio Funerario

Este módulo permitirá registrar nuevas solicitudes, al dar clic sobre el titulo se mostrará el formato de autorización de datos personales. Se requiere aplicar el proceso para la recepción, radicación y transferencia de solicitudes de reclamación de reconocimiento de pensiones. Para tipos de solicitantes trabajadores afiliados siniestrados de la ARL Positiva, representante legal y apoderado, realizando las validaciones parametrizadas que permitan decidir las solicitudes de reconocimiento de acuerdo con lo establecido tanto legalmente como por el proceso.

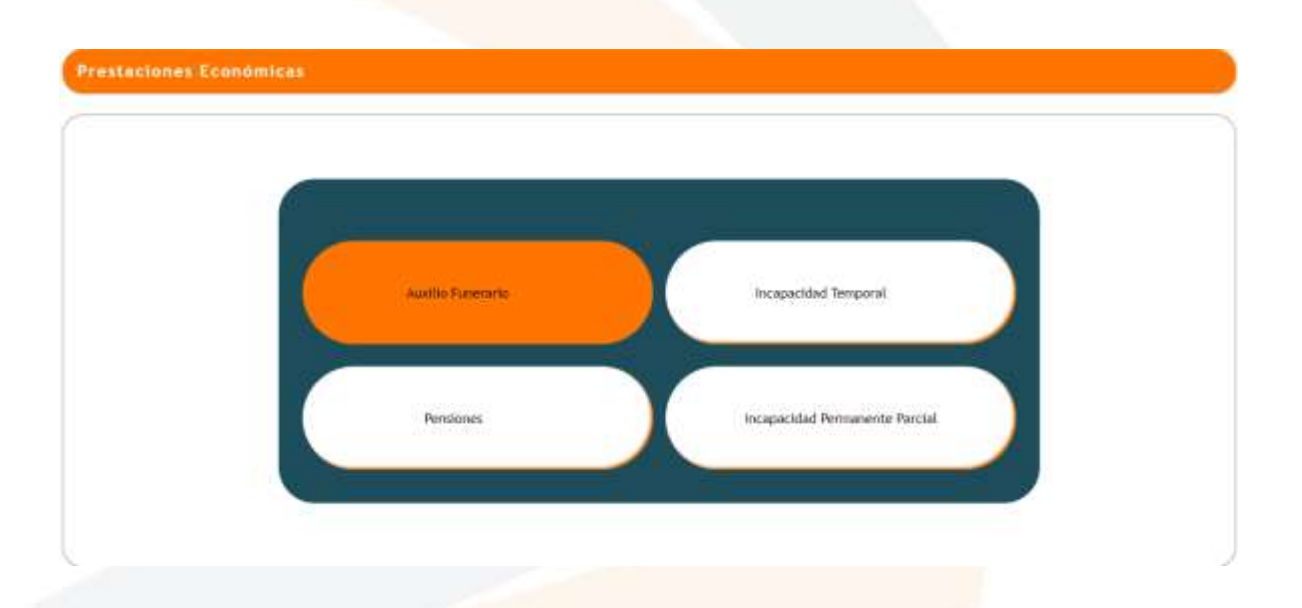

El formulario contiene cinco respuestas seleccionables radio botón SI – NO, todo se debe autorizar para continuar con la solicitud, luego presionar el botón "Autorizar" que se encuentra al final, como se muestra en la siguiente imagen:

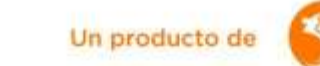

**DSITIVA** 

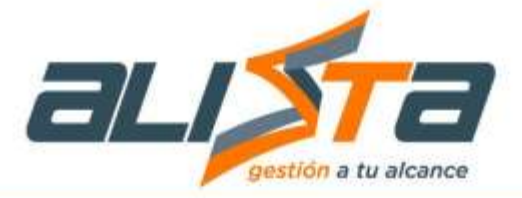

#### UTORIZACIÓN DE TRATAMIENTO DE DATOS PERSONALES

|                                                                                                    |                                                                                                    | 0                                                                                   |
|----------------------------------------------------------------------------------------------------|----------------------------------------------------------------------------------------------------|-------------------------------------------------------------------------------------|
| Para POSITIVA COMPAÑÍA<br>la nuestros clientes, es por<br>narce normativo establecide<br>ey. Lo invitarnos a leer cuide                                                                                                    | E SEGUROS S.A. es muy importante la protocción y el manejo de los Datos Personales, Sensibles, Conerciates, niñas, niños y adoleso<br>o que POSITIVA ha diseñado políticas y procedimientos que se encuentran publicados en nuestro sito veb para su consulta de ecuento o<br>n la Ley 1951 de 2012. Positiva govico, que junto con la presente autorización nos permiten hacer uso responsable de sus datos conform<br>paraente el siguente texto mediante el cual usted autoriza de tratamiento de sus datos.                                                                                                    | con el<br>el a la                                                                   |
| to.                                                                                                    | con CC nümero eutoriza                                                                                                    |                                                                                     |
| DATOS PERSONALES: Au<br>arra que puedar recolectar<br>ascripción y expedición de<br>contratos, la deferminación<br>control y la prevención del l<br>inanciatos (g) elaborar us<br>seguratora, incluyendo, pr<br>egistros comerciales, corpor<br>rector de POSITIVA, con fi<br>reformación y bases de dato | izo expresamente e POSITIVA COMPAÑIA DE SEGUROS S.A. a sus filiales vinculadas y/o Terceiros contratados, en adelante "POSIT<br>tansferir, transmitir, almacenar, usar, cocular, suprimir, compartir y actualizar, mis datos personales para las siguientes finalidade<br>i póliza y el diausulado. (b) autorización de servicio. (c) cotización, colecación y ejecución de los seguros, así como la negociación o<br>primas y la selección de nespos. (d) pago y reembolso de siniestros. (e) cancelación y evocación del seguro. (f) Realizar el selésica el selésica de la esticación de nespos. (d) pago y reembolso de siniestros. (e) cancelación y evocación del seguro. (f) Realizar el selésica de realización de insegura el activizar, incluyendo, pero sin limitarse a la consulta y montre a itasia restinctivas y a centrales de información de rie<br>dos técnico-actuaneles, segmentaciones, estadolsticas, encuestas, anàlisis de tendencies del mencado y en gunetal, estudios de la<br>ini imitarse a las encuestas de satisfanción obre los envicios prestados por POSITIVA. (b) Cumpler con las obligaciones tributarias<br>tivos y contables. (l) La transmisión y transferencia de datos a tercentes con los cuales "POSITIVA" haya celebrado contratos. (j) Procei-<br>s de desarrello operativo y/o de administración de sistemias, (k) anchivar y actualizar los sistemas, ademas de la protección y cuntodía<br>se POSITIVA. (d) el tratamiento de todos aquellos datos personales en virtud de la relación contractual vigente con "POSITIVA" | TIVA',<br>s (a)<br>fe los<br>era el<br>esgos<br>icnica<br>i y de<br>sos al<br>de la |
| u 🖲                                                                                                    | No                                                                                                    |                                                                                     |
| NATOS SENSIBLES: Autor<br>pue pueda recciectar, trans<br>nformación es considerada<br>nédicos, datos taométricos,<br>nor POSITIVA en el pasado                                                                                                    | expresemente a POSITIVA COMPAÑÍA DE SEGUROS S.A, a sus filades vinculadas y/o Terceros contratados, en adelante "POSITIVA",<br>in, atmacenar, usar, circular, suprimir, compartir, actualizar y transmitir, mis datos sensibles y dectaro que he sixto enterado que la sign<br>omo Dato Sensible: estado de saluit, valoración preanestésica, exámenos médicos, historia clínica, patologías reconsoidas, anteced<br>lativos a la vide sexual, religión, política, y será tratade de acuerdo a la Ley, mis datos actuales, en el futuro, y/o los que hubieran sido tra<br>el cumplimiento de sus deberos legales.                                                                                                    | , pera<br>uente<br>lardas<br>tiidas                                                 |
| SI 🖷                                                                                                    | No 🗇                                                                                                    |                                                                                     |
| INFORMACIÓN COMERCI<br>como realizar actividades de<br>legar a ofrecer                                                                                                    | 2 Autorizo expresamente a POSITIVA COMPAÑÍA DE SEGUROS S.A.el envío a mi correo erectrónico o cesuar de: Ofertas y Publicidad<br>rercaden, eventos, capacitaciones, seminarios, talteres y/o addividades de comercialización de servicios y/o productos que preste o que pu                                                                                                    | L asi<br>diera                                                                      |
| si 🖲                                                                                                    | No O                                                                                                    |                                                                                     |
| NIÑAS, NIÑOS Y ADOLES<br>POSITIVA", para que (i) re<br>si ese tratamiento afecta alg                                                                                                    | INTES: Autorizo expresamente a POSITIVA COMPAÑÍA DE SEGURIOS S.A. a sus filiales vinculadas y/o Terceros contratados, en adel<br>onda y respete el interês superior, es decir derechos prevalentes, y (il) que asegure el respeto de sus derechos fundamentales, de modo<br>i derecho constitucional del menor, no podrá realizarse.                                                                                                    | lante<br>que,                                                                       |
| SI 🔹                                                                                                    | No 🗇                                                                                                    |                                                                                     |
| DECLARO QUE HE SIDO<br>revocar, acceder, solicitar pr<br>a Política de tratamiento di<br>servicioalcliente@positiva.gi<br>Desarrolio.                                                                                                    | FORMADO SOBRE LOS DERECHOS QUE ME ASISTEN COMO TITULAR O REPRESENTANTE LEGAL: actualizar, conocer, recti<br>ba de la autorización otorgada, realizar consultas gratuítas de inis Datos Personales y Datos Sensities, y los demás derechos consagrado<br>atos personales de POSITIVA COMPAÑIA DE SEGURIOS S.A., a la dirección: Avenida Carreta 45 No. 94 – 72, Bogotá, coreo electró<br>co Teléfono: (601) 6502200 en Bogotá y 018000111170 para el resió del país. Contacto: Oficial de Habéas Data / Jete Oficina de Estrate                                                                                                    | ficar,<br>is en<br>nico.<br>gia y                                                   |
| si 🖷                                                                                                    | No O                                                                                                    |                                                                                     |
| Autorizo tratamiento de los (                                                                                                    | os, datos sensibles y la política de tratamiento de datos en la ciudad de: MANIZALES                                                                                                    |                                                                                     |
| a Ios ( 24 ) días del mes de                                                                                                    | nyo-del año 2024                                                                                                    |                                                                                     |
|                                                                                                    |                                                                                                    |                                                                                     |
|                                                                                                    | AUTORIZAR ND AUTORIZAR                                                                                                    |                                                                                     |

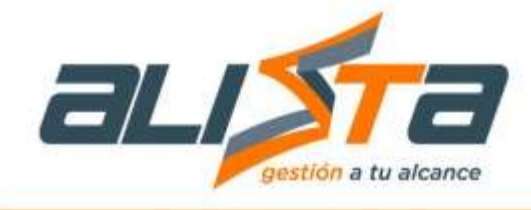

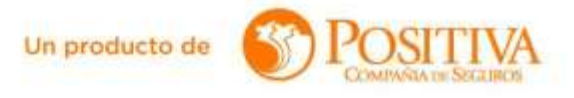

Luego de autorizar el tratamiento de datos personales el sistema dirigirá al usuario a la vista del formulario solicitud auxilio funerario. Todos los campos del formulario marcados con (\*) son obligatorios.

#### **INFORMACIÓN DEL FALLECIDO (Todos los campos son obligatorios)**

- 1. Desplegable con tres opciones: Riesgos Laborales, Conmutación Pensional y Rentas Vitalicias.
- 2. Desplegable para seleccionar el tipo de documento del asegurado.
- 3. Campo para digitar el número de documento del asegurado.
- 4. Dar clic en la lupa para que el sistema automáticamente cargue la información del asegurado.
- 5. Radio botón seleccionable si el asegurado era Pensionado o Afiliado.

|                                                                  | FORMULARIO SOLICITUD AUXILIO FUNERARIO                                                                              |
|------------------------------------------------------------------|----------------------------------------------------------------------------------------------------|
|                                                                  |                                                                                                    |
| ORMACIÓN DEL FALLECIDO ( Todos los ca                            | mpos son obligatorios )                                                                                             |
| Ramo 😑 Es la prestación económica reconocida<br>lesgos laborales | a la persona que demuestre haber sufragado los gastos de entierro de un pensionado o afiliado al sistema general de |
| Rinspos Laborates                                                |                                                                                                    |
| Tipo Documento del Asegurado                                     | 2 *No de Documento del Asegurado                                                                                    |
| CÉDULA DE CIUDADANÍA                                             |                                                                                                    |
| Nombre(s) del Asegurado                                          | * Apeilido(s) del Asegurado                                                                                         |
|                                                                  | VIASUS RUEDA                                                                                                    |
| Fecha del Fallecimiento DD/MM/AAAA                               | * Situación del Fallecimiento                                                                                       |
|                                                                  |                                                                                                    |

#### INFORMACIÓN DEL SOLICITANTE (Todos los campos son obligatorios)

- 6. Radio botón seleccionable SI NO a la pregunta ¿El solicitante es el mismo titular de la factura? En caso de que la respuesta sea SI el sistema cargará automáticamente los datos del solicitante, en caso de responder NO el usuario deberá digitar los datos manualmente.
- 7. Desplegable para seleccionar el tipo de documento.
- 8. Digite el número de documento del asegurado.
- 9. Clic en la lupa para que el sistema cargue el nombre del asegurado.
- 10. Nombre del asegurado que se completa automáticamente.
- 11. Radio botón seleccionable SI NO a la pregunta ¿El solicitante es el mismo titular de la cuenta? En caso de que la respuesta sea SI el sistema cargará automáticamente los datos del solicitante, en caso de responder NO el usuario deberá digitar los datos manualmente.

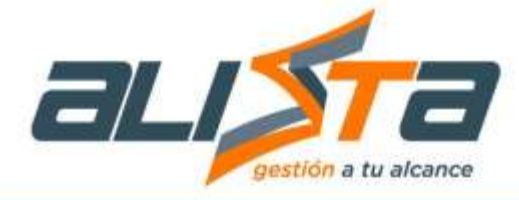

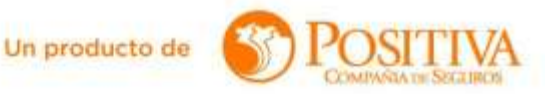

- 12. Desplegable para seleccionar el tipo de documento titular de la cuenta.
- 13. Digitar el número de identificación del titular de la cuenta.
- 14. Clic en la lupa para que el sistema cargue el nombre del titular de la cuenta.
- 15. Nombre completo del titular de la cuenta que se completa automáticamente.
- 16. Luego de diligenciar todos los campos e indicar el correo electrónico se debe dar clic en el botón "Generar PIN y enviar correo electrónico", se enviará un correo electrónico con un PIN que se debe escribir en el campo "Digite Código".
- 17. Finalmente dar clic en el botón "Continuar" para seguir con la solicitud.

| ¿ El solicitante es el mismo titular de la factura | ·•                                     |                                        |
|----------------------------------------------------|----------------------------------------|----------------------------------------|
| Tipo Documento del Solicitante                     | * No de Documento del Solicitante      | Nombre Completo del Solicitante        |
| CÉDULA DE CIUDADANÍA 🔹 👻                           |                                        |                                        |
| LEI solicitante es el mismo titular de la cuenta ' |                                        |                                        |
| No C                                               | 0 0                                    |                                        |
| Tipo Documento Titular de la Cuenta                | * No de Documento Titular de la Cuenta | * Nombre Titular de la Cuenta          |
| CÉDULA DE CIUDADANÍA 🔹                             |                                        |                                        |
| Nombre de la Entidad Bancaria                      | * Tipo de Cuenta                       | TNúmero de la Cuenta                   |
| BANCO DAVIVENDA BA                                 | Ahorros @ Comunite O                   | ordeneese                              |
| Departamento                                       | * Município                            | * Dirección de Notificaciones          |
| HOGOTA D.C.                                        | BOGGTADC                               | <ul> <li>(make 27 # 67 - 82</li> </ul> |
| Teléfono                                           | 🕐 Número de Contacto                   |                                        |
| ps C valuer 🖲                                      | 3294405555                             |                                        |
| Correo Electrónico                                 | * Digita Código                        |                                        |
| ge Paggmak conj                                    | 935707                                 |                                        |
|                                                    | 17                                     | Y                                      |

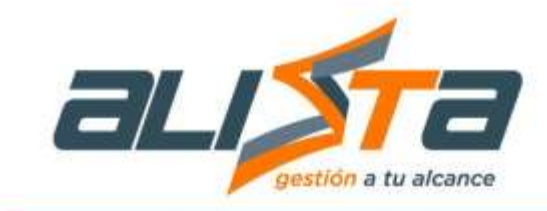

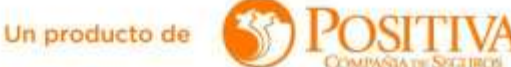

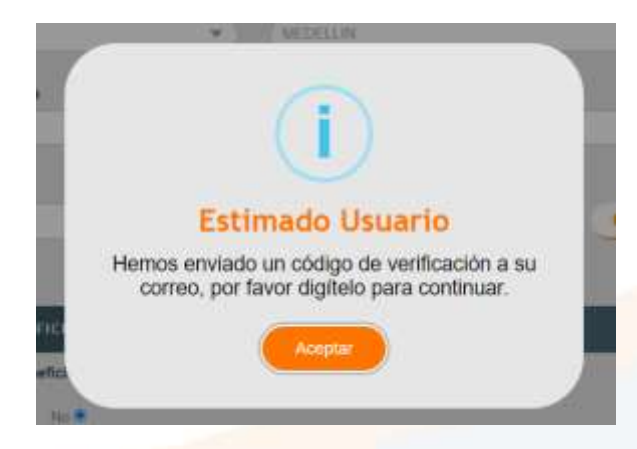

Luego de diligen<mark>ciar el formulario saldrá un m</mark>ensaje que le indicará continuar con el cargue de archivos.

|                  | CARGUE DE ARCHIVOS                                                           |         |             |           |
|------------------|------------------------------------------------------------------------------|---------|-------------|-----------|
|                  |                                                                              | 5       | Talwan Data | Perguenta |
| C anameti G CERA |                                                                              |         |             |           |
| Documentos       | Estimado Usuario                                                             |         |             |           |
| (Interiore)      | Por favor continúe con el cargue de documentos<br>para generar la solicitud. | 2 -     | CARGAR      | ر         |
|                  | Acepter                                                                      |         |             | ACCORT    |
|                  |                                                                              |         |             |           |
|                  | REGRESAR                                                                     | RADICAS |             |           |
| -                |                                                                              |         |             |           |

- 18. Para cargar los archivos, primero seleccionar en el desplegable el documento requerido, dichos documentos dependen de lo que se haya diligenciado en el formulario, los archivos que están marcados con (\*) son obligatorios.
- 19. Buscar y seleccionar el archivo a cargar.
- 20. Clic en el botón "Cargar" para que el sistema guarde el archivo en el sistema.

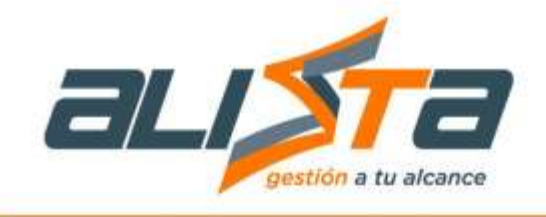

| Un producto de | 3 | POSITIVA<br>COMMANDA DE SECERIROS |
|----------------|---|-----------------------------------|
|----------------|---|-----------------------------------|

| Información del Solicitante                                                                                                    |            | ción dué Fallocido       | Footulario           | Habitas Data | Reporta |
|----------------------------------------------------------------------------------------------------|------------|--------------------------|----------------------|--------------|---------|
|                                                                                                    |            | VIASUS RUEDA             | ۲                    | ۲            | ۲       |
| umentos para realizar la solicitui                                                                                                    | <b>111</b> | Elegir archivos Mingin a | 19<br>Inclinio serie | CARCAR       | 125     |
| and a first state state stat |            |                          |                      | Carron       | No.     |
| TIPO DE DOCUMENTO                                                                                                    |            |                          | ARCHIVO              |              | ACCOMES |

21. Cuando el usuario termine de cargar todos los documentos requeridos debe dar clic en el botón "Radicar" y esperar que el sistema muestre el mensaje con el número de radicado, tal como se muestra en la siguiente imagen:

|                     |                                                                                        | )                                                                                  |
|---------------------|----------------------------------------------------------------------------------------|------------------------------------------------------------------------------------|
|                     | Estimado                                                                               | Usuario                                                                            |
| La se<br>v          | olicitud se ha radicado<br>alidarla con el siguien                                     | o exitosamente y podrá<br>te No. de Radicado                                       |
|                     | SAL2024000                                                                             | 00185850                                                                           |
| el c<br>Cu<br>consu | ual podrá ser consult<br>da/Gestión de Presta<br>Itar por los diferentes<br>en el sist | ar en la siguiente ruta<br>ciones Económicas y<br>criterios que ofrecemos<br>tema. |
|                     | Acent                                                                                  |                                                                                    |

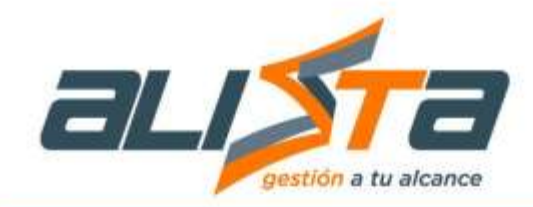

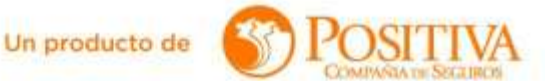

#### 4.1.2 Pensiones

Se requiere aplicar el proceso para la recepción, radicación y transferencia de solicitudes de reclamación de reconocimiento de pensiones. Para tipos de solicitantes trabajadores afiliados siniestrados de la ARL Positiva, representante legal y apoderado, realizando las validaciones parametrizadas que permitan decidir las solicitudes de reconocimiento de acuerdo con lo establecido tanto legalmente como por el proceso.

| Auxilio Funerario | Incapacidad Temporal           |  |
|-------------------|--------------------------------|--|
| Peniloses         | Incapacidad Permanente Parcial |  |

En pensiones el usuario encontrará la autorización para tratamiento de datos personales.

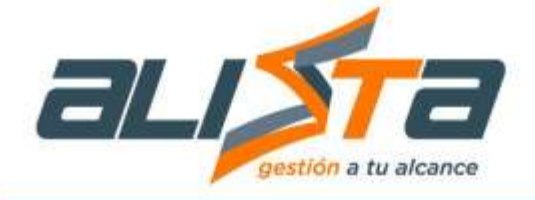

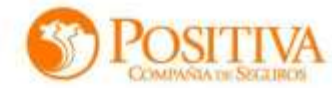

#### AUTORIZACIÓN DE TRATAMIENTO DE DATOS PERSONALES

|                                                                                                    |                                                                                                    | 0              |
|----------------------------------------------------------------------------------------------------|----------------------------------------------------------------------------------------------------|----------------|
| Para POSITIVA COMPAÑI<br>de nuestros clientes, es po<br>marca normativo estubleci<br>ley. Lo invitantos a leer cui                                                                                                    | ESEGURIOS S.A. es muy importante la protección y el manejo de los Datos Personales, Sensibles, Conserciales, niños y adolescent<br>a que POSITIVA ha diseñado políticas y procedimientos que se encuentran publicados en nuestro sito web para su consulta de acuento con<br>n la Ley 1581 de 2012. Positiva govico, que junto con la presente autorización nos permitian hacer uso responsable de sus datos conforme a<br>isamente el siguiente texto mediante el cual usted autoriza el tratamiento de sus datos.                                                                                                    | es<br>ol<br>Ja |
| Yo,                                                                                                    | con CC número autorizo                                                                                                    |                |
| DATOS PERSONALES: A<br>para que pueda: recoleci<br>suscripción y expedición o<br>contratos, la determinación<br>control y la prevención de<br>hnanciaros (g) alaborar<br>aseguratora, incluyendo,<br>registros comerciales, corp<br>interior de POSITIVA, con<br>interior de POSITIVA, con | izn expresamente a POSITIVA COMPAÑIA DE SEGUROS S.A. a sus filiales vinculadas y/o Terceros contratados, en adelante "POSITIV<br>ransferir, transmitir, almacenar, usar, circular, suprimir, compartir y actualizar, mis datos personales para las sigurantes finalidades<br>poliza y el clausifiado (b) autorización de sanvein (c) cotización, colocación y ejecución de los seguras, esi como la negociación de l<br>primas y la selección de nesgos (d) pago y reembolso de siniestros, (e) cancelación y revocación del seguro (f) Realizar el anégociación de las<br>ide y de lavido de activas, incluyendo, pero sin limitarse a la corsulta y importe a listas restrictivas y a centrales de información de les<br>solar solar actuaneles, segmentaciones, estadísticas, encuestas, anàlisis de tendencies del mercado y en general, estudios de teón<br>sin limitarse a las encoestas de satisfacción sobre los servicios prestados por POSITIVA (b) Cumptir con las obligaciones tributarias y<br>ivos y contables. (b) La transmisión y Transferencia de datos a tenceros con los cuales "POSITIVA" haya celebrado contratos, on protección y custodía de<br>la POSITIVA (f) el tratamiento de tados aquellos tatos personales en virtud de la relación contractual vigenta con "POSITIVA". |                |
| SI 🖲                                                                                                    | No                                                                                                    |                |
| DATOS SENSIBLES: Auto<br>que pueda: mociectar, trai<br>información es considerad<br>médicos, datos teométrico<br>por POSITIVA en el pasad                                                                                                    | expresamente a POSITIVA COMPAÑA DE SEGUROS S.A. a sus tituales vinculadas y/o Terceiros continitados, en adelante "POSITIVA", p<br>in, almacenar, usar, circular, suprimir, compartir, actualizar y transmitir, mis datos sensibles y declaro que he sido enterado que la siguer<br>zmo Dato Sonsitive estado de talaut, valoración preanestificica, exámones médicos, historia clínica, particiopías reconocias, autoeder<br>lativos a la vide sexual, religión, política, y será tratade de acuerdo a la Ley, mis datos actuales, en el futuro, y/o los que huberan sido tratad<br>el cumplimiento de sus deberes legañes.                                                                                                    | re<br>fe<br>os |
| Si 🔹                                                                                                    | No D                                                                                                    |                |
| INFORMACIÓN COMERC<br>como realizar actividades<br>llegar a ofrecer                                                                                                    | 2 Autorizo expresamente a POBITIVA COMPAÑÍA DE SEGUROS S A el envío a mi correo electrónico o celular de: Ofertas y Publicidad, a<br>lercadeo, exentos, capacitaciones, seminanos, talleres y/o actividades de comercialización de servicios y/o productos que preste o que public                                                                                                    | ii a           |
| si #                                                                                                    | No                                                                                                    |                |
| NIÑAS, NIÑOS Y ADOLE<br>"POSITIVA", para que (i)<br>si ese tratamiento afecta a                                                                                                    | INTES: Autorizo expresamente a POSITIVA COMPAÑÍA DE SEGUROS S.A. a sus filiales vinculadas y/o Terceros contratados, en adeian<br>onda y respete el interês superior, es decir derechos prevalentes, y (ii) que asegure el respeto de sus derechos fundamentales, de modo qu<br>derecho constitucional del menor, no podrá realizarse.                                                                                                    | 16° 90         |
| SI 🖷                                                                                                    | No 🖸                                                                                                    |                |
| DECLARO QUE HE SIDI<br>revocar, acceder, solicitar<br>la Política de tratamiento<br>servicioalctiente@positiva<br>Desarrolio                                                                                                    | FORMADO SOBRE LOS DERECHOS QUE ME ASISTEN COMO TITULAR O REPRESENTANTE LEGAL: actualizar, conocer, rectifica<br>ba de la autorización otorgada, realizar consultas gratutas de mis Datos Personales y Datos Sensibiles, y los demás derechos consagrados e<br>latos personales de POSITIVA COMPAÑÍA DE SEGUROS S.A., a la dirección. Avenida Camera 45 No. 94 – 72, Bogotá, coneo electrónic<br>co Teléfono: (601) 6502200 en Bogotá y 018000111170 para el resio del país. Contacto: Oficial de Habeas Data / Jele Oficina de Estrategia                                                                                                    | 6 B X Y        |
| Si 🖷                                                                                                    | No                                                                                                    |                |
| Autorizo tratamiento de los                                                                                                    | os, datos sensibles y la política de tutamiento de datos en la ciudad de: MANIZALES                                                                                                    |                |
| a les ( 24 ) dias del mes d                                                                                                    | ye del año 2024                                                                                                    |                |
|                                                                                                    |                                                                                                    |                |
|                                                                                                    |                                                                                                    |                |

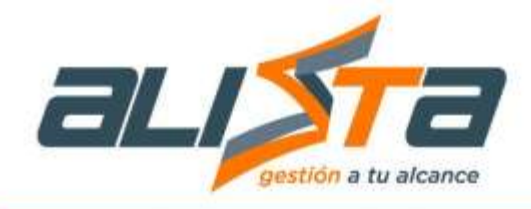

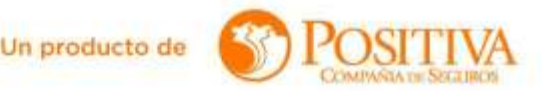

#### INFORMACIÓN DEL ASEGURADO (Todos los campos son obligatorios)

- Ramo: Campo desplegable con tres opciones (Rentas laborales, conmutación pensional y rentas vitalicias).
- 2. Tipo de Reconocimiento: Desplegable con distintas opciones seleccionables dependiendo lo que se elija en el campo Ramo, si el usuario elige riesgos laborales, entonces se habilitarán las opciones pensión de invalidez, pensión de sobrevivientes y sustitución pensional; si el usuario elige en ramo conmutación, se habilitará la sustitución pensional; si el usuario elige rentas vitalicias, se habilitará sustitución pensional.
- 3. Desplegable para seleccionar el tipo de documento del asegurado.
- 4. Digitar el número de documento del asegurado.
- 5. Dar clic en la lupa para cargar el nombre del asegurado automáticamente.
- 6. Nombre del asegurado que se completa automáticamente.

|                                |          | SOLICITUD DE PENSION                |   |                                 |   |
|--------------------------------|----------|-------------------------------------|---|---------------------------------|---|
|                                |          |                                     |   |                                 |   |
| FORMACIÓN DEL ASEGUNADO (Todo) | los camp | os marcados con - son obligatorios) |   |                                 |   |
| Ramo 😑                         |          |                                     |   | * Tipo de Reconocimiento        |   |
| RIESGOS LABORALES              |          |                                     | - | PENGIÓN DE SOBREMVIENTES        |   |
| Tipo Documento del Asegurado   | 3        | * Numero de Documento Asegurado     | P | * Nombre Completo del Asegurado | 6 |
| CÉDULA DE CIUDADANÍA           | ( )      | 22000011                            | 8 | AIDEE MARIA VIASUS RUEDA        |   |
| Fecha del Fallecimiento        |          |                                     |   |                                 |   |
|                                |          |                                     |   |                                 |   |

#### INFORMACIÓN DEL SOLICITANTE (Todos los campos son obligatorios)

- 7. Desplegable para seleccionar el tipo de Solicitante (Apoderado, representante legal, beneficiario), dependiendo lo que el usuario seleccione, en la sección de cargue de archivos el sistema pedirá la documentación según corresponda.
- 8. Desplegable para seleccionar el tipo de documento del solicitante.
- 9. Digitar el número de documento del solicitante.
- 10. Dar clic en la lupa para cargar el nombre del solicitante automáticamente.
- 11. Nombre del solicitante que se completa automáticamente.
- 12. Después se debe dar clic en el botón "Generar PIN y enviar correo electrónico", se enviará un correo electrónico con la información del pin que se debe escribir en el campo "Digite Código".
- 13. Botón opcional para agregar un número adicional de contacto.

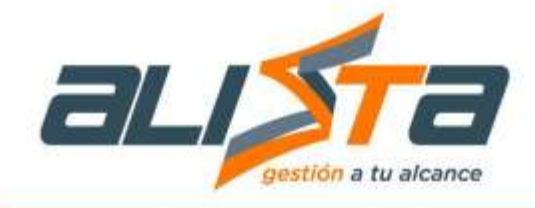

Un producto de

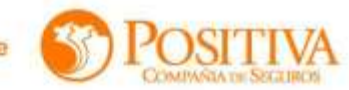

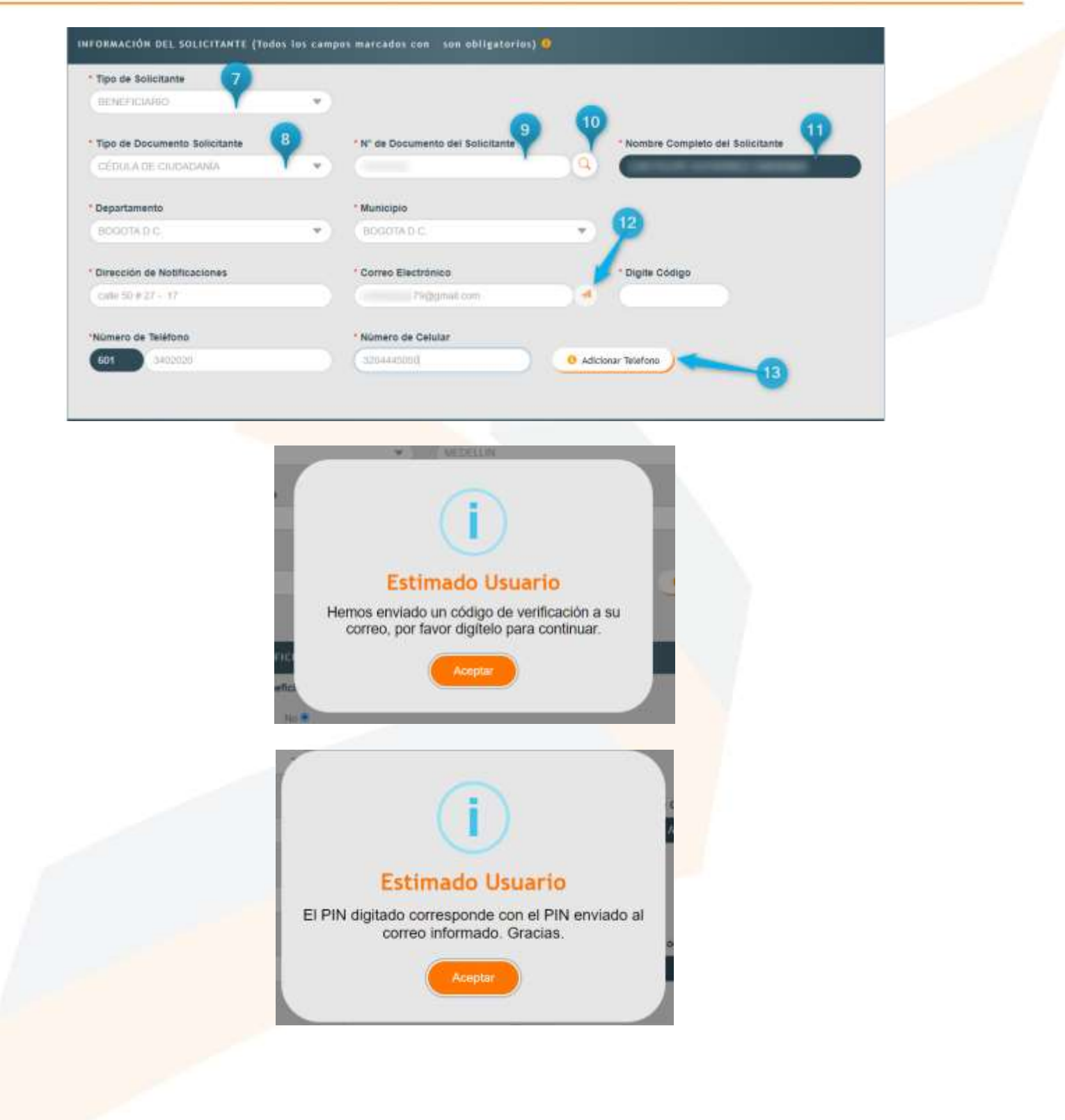

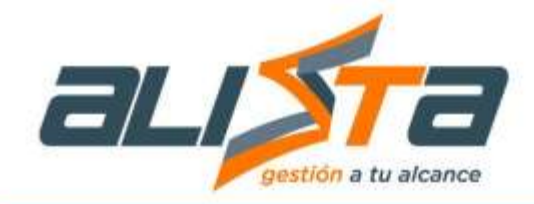

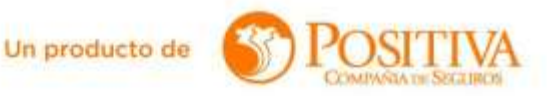

#### INFORMACIÓN DEL BENEFICIARIO (Todos los campos son obligatorios)

- 14. Desplegable para seleccionar el tipo de documento del beneficiario.
- 15. Digitar el número de documento del beneficiario.
- 16. Dar clic en la lupa para cargar el nombre del beneficiario automáticamente.
- 17. Nombre del beneficiario que se completa automáticamente.
- 18. Desplegable para seleccionar el parentesco del beneficiario.
- 19. Botón opcional para agregar un número adicional de contacto.
- 20. Botón "Continuar" para seguir con el cargue de archivos.
- 21. Botón "Salir" para cancelar la solicitud.

| Tipo Doc. Beneficiario |          | * No Doc. Beneficiario | Y        | * Nombre Completo Beneficiario |
|------------------------|----------|------------------------|----------|--------------------------------|
| CÉDULA DE CIUDADANÍA   |          | (Contraction 1997)     | - 9      | (                              |
| Parentesco             |          | Fecha de Nacimiento    |          | * Dirección del Beneficiario   |
| (Hup 💙                 | •        | damestaasa             |          |                                |
| Departamento           |          | * Municipio            |          | * Correo Electrónico           |
| BOQOTA D.C.            | - *)     | BOGOTAD C              |          |                                |
| Número de Teléfono     |          | *Número Celular        |          |                                |
| 601                    |          |                        | O Adicio | anar Telefono                  |
|                        |          |                        |          | 19                             |
| Adicionar )            |          |                        |          |                                |
|                        | 2        |                        |          | 2                              |
|                        | Continue | r )                    |          | Salir                          |

Posteriormente saldrá el formato "Autorización para modificación de reconocimiento pensión de invalidez de riegos laborales" de acuerdo con los datos diligenciados.

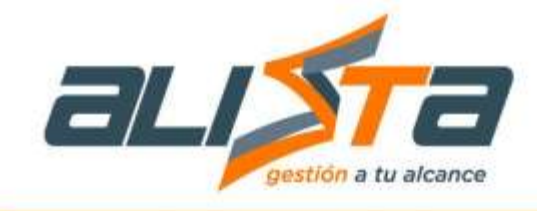

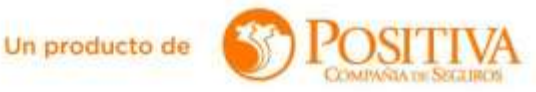

| FORMATO<br>AUTORIZACIÓN PARA MODIFICACIÓN DE RECONOCIMENTO<br>PENSIÓN DE INVALIDEZ DE RIESGOS LABORALES                                                                                                    |
|----------------------------------------------------------------------------------------------------|
| EECHA ODWIETO                                                                                                    |
|                                                                                                    |
| Nombre Affiliado CESAR AUCUSTO PAREDES VIASUS                                                                                                    |
| No. Documento Afiliado 00063135                                                                                                    |
| Yo CESAR AUXUSTO PAREDES VIASUS CC 60983135                                                                                                    |
| en nombre propio y en forma libre y espontânea manificialo que autorizo a la Administradora de<br>Riesgos Laborales POSITIVA COMPAÑIA DE SEGUROS S.A., para que en el evento en que se<br>cumplan los presupuestos establecidos en el artículo 44 de la Ley 100 de 1993 "Revisión de los<br>Pensione de Invalidez, se modifique total o parcialmente el oficio mediante el cual se reconoció<br>la Pensión de Invaldez, conforme a lo dispuesto por la Ley 776 de 2002, Ley 797 de 2003, Ley<br>1562 de 2012 y Decreto 1352 del 2013.<br>Lo anterior, teniendo en cuenta que el afiliado deberá ser valorado por el Médico Laboral cada tres<br>años con el fin de establecer si las condiciones que dieron origen a la prestación econòmica inicial<br>pensión |
| NONBRE                                                                                                    |
| CESAR ALKUSTO PAPEDES WARLIS                                                                                                    |
| Dirección de contato: cale 70 # 45 - 65                                                                                                    |
| Ciudad de contactor 6000TA D.C. 6000TA D.C.                                                                                                    |
|                                                                                                    |

Luego de revisar que la información sea la correcta, dar clic en el botón "Si", posteriormente se abrirá la siguiente interfaz para el cargue de archivos, los cuales dependerán del ramo seleccionado, los documentos que tienen asterisco son obligatorios.

#### DOCUMENTOS ASEGURADO

- 22. Documentos del asegurado. Para cargar los archivos, primero seleccionar en el desplegable el documento requerido, dichos documentos dependen de lo que se haya diligenciado en el formulario, los archivos que están marcados con (\*) son obligatorios.
- 23. Columna acciones, el usuario podrá visualizar cuatro formatos (formulario de solicitud, formulario de autorización, habeas data y carta de objeciones).

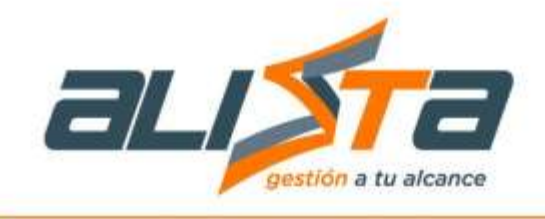

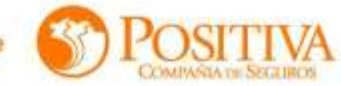

| 22                                                                                          |                                 |             |   |
|---------------------------------------------------------------------------------------------|---------------------------------|-------------|---|
| Y                                                                                           |                                 |             | 0 |
| tos Asegurada                                                                               |                                 |             |   |
|                                                                                             |                                 |             |   |
| do asseno<br>de revea los documentos que cuenta con el simbolo de " ya que estos son obliga | nutrolice of remaining and echo | -           |   |
| Tipe Reconnectminister Tipe / Humans dat A                                                  | segurate                        | Acciment 23 |   |
| PENSIÓN DE SOBREVIVIENTES CC-2780811 AIDEE MARIA                                            | VIASUS RUEDA                    |             |   |
|                                                                                             |                                 |             |   |
| Hamber de Documente                                                                         | Accione                         | 16          |   |
|                                                                                             |                                 |             |   |

## DOCUMENTOS SOLICITANTE

- 24. Desplegable para seleccionar el documento a cargar del solicitante.
- 25. Buscar y seleccionar el archivo a cargar.
- 26. Clic en el botón "Cargar" para que el sistema guarde el archivo en el sistema.
- 27. Columna acciones, el usuario podrá visualizar o eliminar el registro.

| CARGUE D                                                                                                    | E ARCHIVOS                                                             |   |
|----------------------------------------------------------------------------------------------------|------------------------------------------------------------------------|---|
|                                                                                                    |                                                                        |   |
| cumentos Asegurado                                                                                                    |                                                                        |   |
| cumentos Solicitante                                                                                                    |                                                                        |   |
| Estimado veuero.<br>Por fávor revise los documentos que connta con el vimbola de * ya que estra son<br>Titul Necessa contento. | obligatorios para gestionar su solicituit.<br>Tier/Munem del 50%trante |   |
| PENSIÓN DE SOBREVIVIENTES                                                                                                    | CC-                                                                    | - |
| Documentos para realizar la solicitud                                                                                          | 25 26                                                                  |   |
| *Folocopia del documento de identidad                                                                                          | un archivo nelisc CARGAR                                               | ) |
| Hambire de Documento                                                                                                    | Accimen 27                                                             |   |
| * Fotocopia del documento de identidad Asegurado                                                                               | ( ) ( )                                                                |   |
| * Folscopia del documento de identidad Asegurado                                                                               | <b>@ (</b>                                                             | _ |

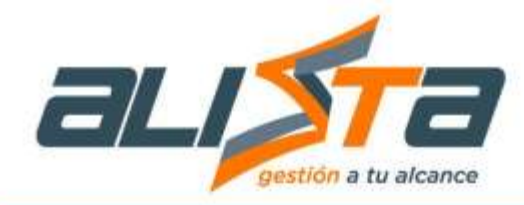

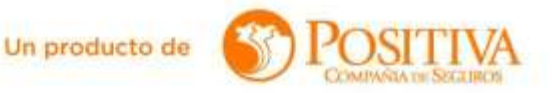

#### **DOCUMENTOS BENEFICIARIO**

- 28. Desplegable para seleccionar los documentos a cargar del beneficiario.
- 29. Buscar y seleccionar el documento del beneficiario.
- 30. Clic en el botón "Cargar" para que el sistema guarde el archivo en el sistema.
- 31. Botón "Radicar", dar clic cuando estén cargados todos los documentos del asegurado, solicitante y beneficiario.
- 32. Botón "Regresar" para cancelar la solicitud.

|                                                       |                                                                                       |                                     | -  |
|-------------------------------------------------------|---------------------------------------------------------------------------------------|-------------------------------------|----|
|                                                       |                                                                                       |                                     |    |
| ocumentos Asegurado                                   |                                                                                       |                                     |    |
| ocumentos Solicitante                                 |                                                                                       |                                     |    |
| ocumentos Beneficiario 1                              |                                                                                       |                                     |    |
| Tipo Reconccimiento                                   | rook de finis dae estas foi polearoos para restora se<br>Tipo-Menero del Senericiario | i solicitud.<br>Tipo do persolescal |    |
| Por tavor revise kis documentus que cuenta con el sit | rboló de " yá que esitis son obligatorios para gestionar o                            | a solicitid                         |    |
| PENSIÓN DE SOBREVIVIENTES                             | π.                                                                                    | HUO                                 | ٩. |
| Documentos para realizar la solicitud                 | Elegr archivos   Hengion archivo sense                                                | CARGAR                              |    |
| Nombre de Disserverte                                 |                                                                                       | Accistones                          |    |
| (                                                     | 12                                                                                    | <b>3</b>                            |    |
| REGRESAR                                              |                                                                                       | RADICAR                             |    |

33. Cuando el usuario termine de cargar todos los documentos requeridos debe dar clic en el botón "Radicar" y esperar que el sistema muestre el mensaje con el número de radicado, tal como se muestra en la siguiente imagen:

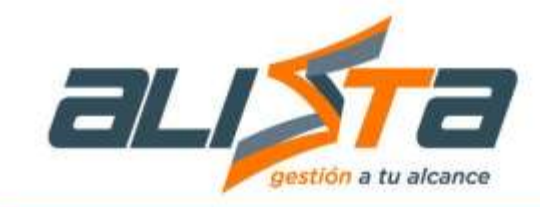

Un producto de

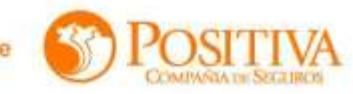

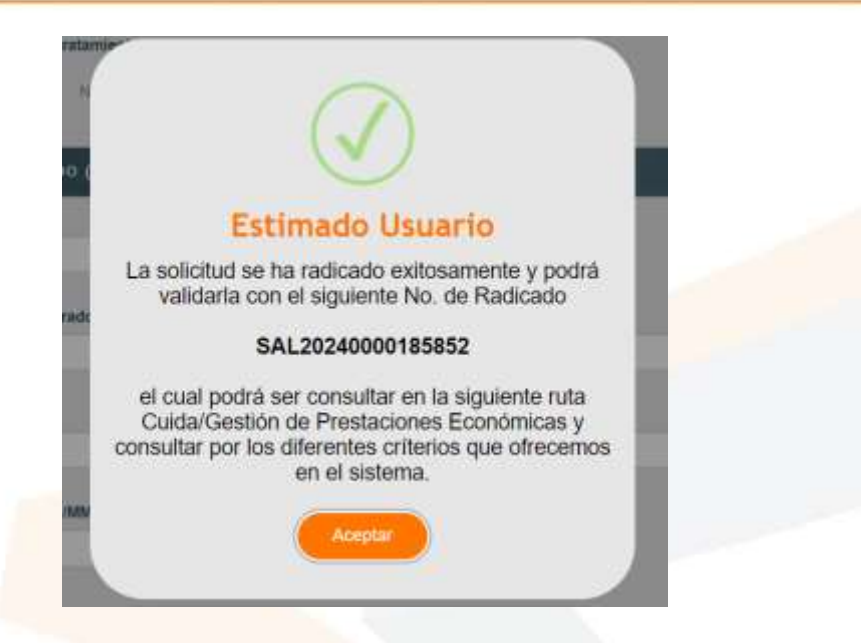

## 4.1.3 Incapacidad Permanente Parcial

Se requiere aplicar el proceso para la recepción, radicación y transferencia de solicitudes de reclamación de reconocimiento de Indemnización por Incapacidad Permanente Parcial. Para tipos de solicitantes trabajadores afiliados siniestrados de la ARL Positiva, representante legal y apoderado, realizando las validaciones parametrizadas que permitan decidir las solicitudes de reconocimiento de acuerdo con lo establecido tanto legalmente como por el proceso.

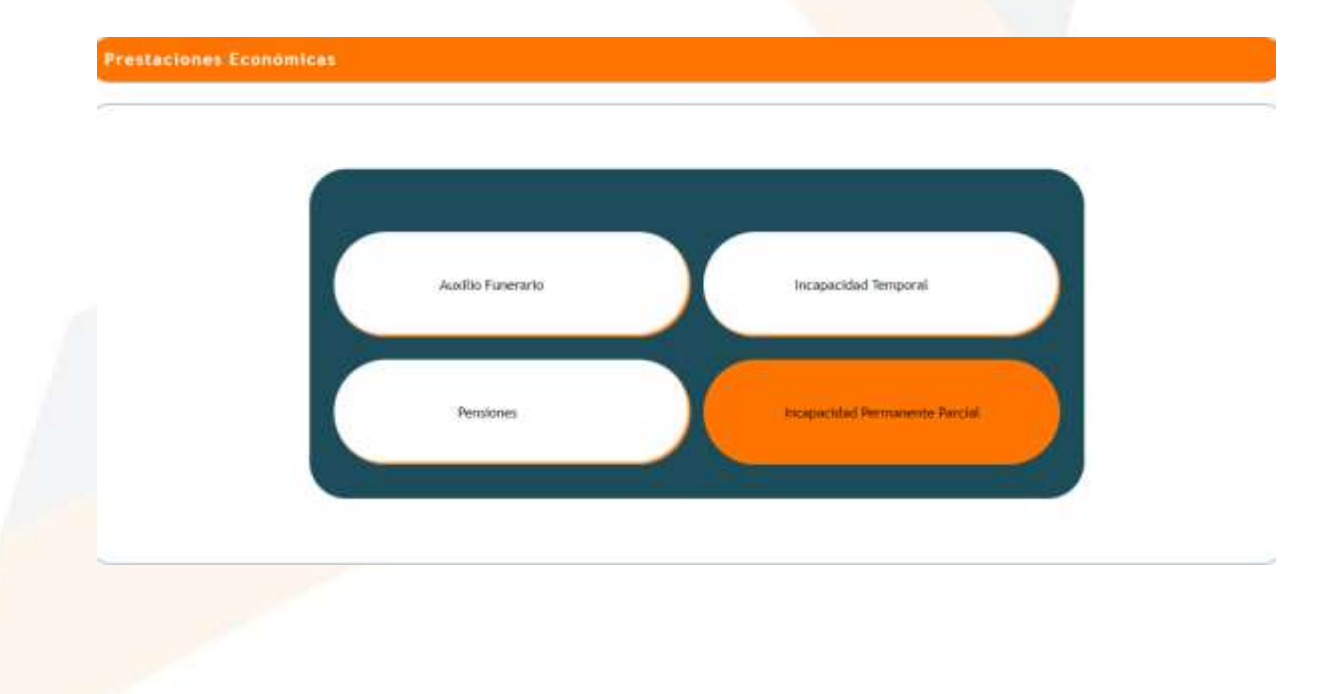

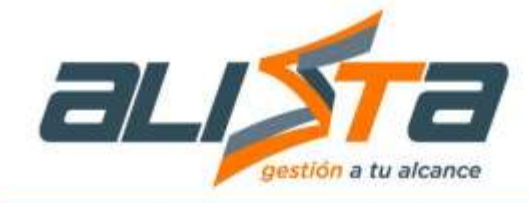

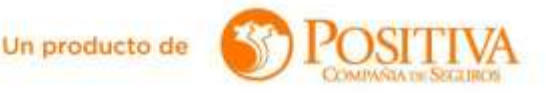

Una vez seleccionado el modulo Incapacidad Permanente Parcial el usuario encontrará el formulario habeas data solicitud de indemnización por incapacidad permanente parcial (IPP) el cual contiene la autorización de datos personales.

- 1. Nombre completo del asegurado.
- 2. Desplegable para seleccionar el tipo de documento del asegurado.
- 3. Número del documento del asegurado.
- 4. Nombre completo del representante legal (solo si aplica).
- 5. Desplegable para seleccionar tipo de documento del representante legal.
- 6. Radio botón para autorizar el tratamiento de datos, debe seleccionar SI para que el sistema permita continuar la solicitud.
- 7. Nombre de la ciudad donde se realiza la solicitud.
- 8. Botón "Autorizar" para continuar el proceso, el sistema mostrará la interfaz con el Formulario solicitud de indemnización por Incapacidad Permanente Parcial.

| Habeas Da                                                                                                    | ita formulario soli                                                                                                    | citud de Indemniza                                                                                                    | clón por lr                                                                                                    | ncapacidad Permanente Parcia                                                                                                    | il (IPP)                                                                                                    |
|----------------------------------------------------------------------------------------------------|----------------------------------------------------------------------------------------------------|----------------------------------------------------------------------------------------------------|----------------------------------------------------------------------------------------------------|----------------------------------------------------------------------------------------------------|----------------------------------------------------------------------------------------------------|
| UTORIZACIÓN DE DATOS PERS                                                                                                    | ONALES                                                                                                    |                                                                                                    |                                                                                                    |                                                                                                    |                                                                                                    |
| Para POSITIVA COMPAÑA<br>addescentes de nuestros ca<br>consulta de acuento con el n<br>responsable de sus datos con<br>Lo invitamos a terr co                                                                                                    | DE SEGUROS S.A. es m<br>entes, es por eso que PC<br>nanco normativo estableca<br>norme a la ley<br>amente el siguiente texto r                                                                                                    | nuy importante la protecció<br>ISTTIVA ha diseñado polític<br>do en la Ley 1681 de 2012<br>nediante er cual usteri                                                                                                    | n y el manejo<br>as y procedim<br>! Pantiva gos i<br>e el tratamie                                                                                                    | de los Datos Personales, Sensibles, Cor<br>entos que se encuentran publicados en n<br>co que junto con la presente autorización<br>nto de sea datos                                                                                                    | nercièles, niñas, niños y<br>luestro sito web para su<br>nos permiten hacer uso                                                                                                    |
| Y0,                                                                                                    | con (Selecce                                                                                                    | ne un Tipo de Documento                                                                                                    | ~)                                                                                                    | número:                                                                                                    | Representante Legal                                                                                                    |
| de (si apica)                                                                                                    |                                                                                                    | con doc. de                                                                                                    | stentidad                                                                                                    | Selectione un Tipo de Dacurecto                                                                                                    | <ul> <li>Número</li> </ul>                                                                                                    |
|                                                                                                    |                                                                                                    |                                                                                                    |                                                                                                    |                                                                                                    |                                                                                                    |
| DATOS PERSONALES: Aut<br>"POSITIVA", para que pueda<br>finalidades: (a) suscitipción y<br>regociación de los contratos,<br>Realizar el análitois para el o<br>centrales de información de<br>mercado y en general, estudi<br>(h) Cumplar com las etaligacio<br>cuales: "POSITIVA" haya cele<br>y actualizar los sistemas ar<br>personales en vittud de la rea | Ionzo expresamente a Pi<br>s recolectar, transferir, tra<br>expedición de la póliza y<br>la determinación de pra-<br>nesgos financienos (d) (<br>ios de Vernica useguradors<br>anes tributantas y de regis<br>brado contractual y portección y<br>ación contractual vigente o | SetTIVA COMPANIA DE 3<br>nemitir, almacenar, usar c<br>el clausado (b) autoritar<br>as y la selección de riergo<br>fraude y de lavado de act<br>riaborar estudios fécnico-a<br>a, incluyendo, pero sin limo<br>tros comerciales, corporat<br>los al intenor de POSITIVA<br>/ custodia de la informaci<br>con "POSITIVA". | EDUROS 5.4<br>incular, suprimi<br>Xin de servicio<br>Xin de servicio<br>vos, incluyend<br>chustians, seg<br>arse a las enco-<br>trats y contable<br>, con fines de<br>ôn y bases de | a sua titales vinculadas yro innome o<br>c compartir y actualizar me datos person<br>(c) cotización, celocación y ejecución de<br>embolso de siniestros. (c) cancelación y n<br>o pero sin limitanse a la consulta y export<br>mentaciones, estadísticos, encuestas an<br>jestas de satisfacción sobre los servicios p<br>es (l) La transmisión y Transferencia de<br>desarrollo operativo y/o de administración<br>datos de POSITIVA. (l) el tratamiento d | contratatos, en adecame<br>nales para las siguientes<br>las segunos, als como la<br>evocación del seguno (f)<br>e a listas restrictivas y a<br>idileis de tendeccias del<br>prestados por POSITIVA,<br>datos a tercenus con los<br>de soltemas. (k) archivar<br>de todos aquellos datos |
| SIC 6                                                                                                    | No                                                                                                    |                                                                                                    |                                                                                                    |                                                                                                    |                                                                                                    |
| DATOS SENSIBLES: Autori<br>"POSITIVA", para que pueda<br>enterado que la siguiente in<br>patologías reconocidas, ante<br>actuales, en el futuro, y/o los                                                                                                    | zo expresamente a POS<br>recolectar transferit are<br>formación es considerad<br>ecedentes médicos, datos<br>que hubieran sido tratado                                                                                                    | STIVA COMPAÑía DE SE<br>hacenar, usar, cilcular, sup<br>la como Dato Sensible e<br>i biométricos, relativos a l<br>s por POSITIVA en el pasa                                                                                                    | GUROS S.A.<br>limir, compartir<br>stado de salor<br>a vida sexual,<br>do en el cumpli                                                                                               | a sus filales vercutadas y/o Terperus o<br>actualizar y transmitir, mis datos sensiba<br>d. valoración preahestésica, exámenes n<br>religión, política, y será tratada de acue<br>miento de sus deberes legales.                                                                                                    | ontratados, en adeiante<br>es y declaro que he sido<br>nédicos, historia clínica,<br>rido a la Ley, mis datos                                                                                                    |
| si O                                                                                                    | No                                                                                                    |                                                                                                    |                                                                                                    |                                                                                                    |                                                                                                    |

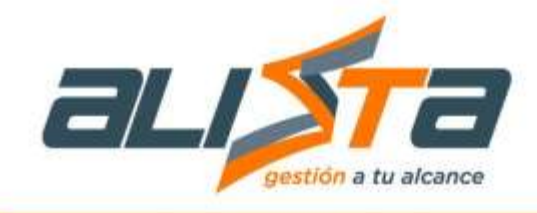

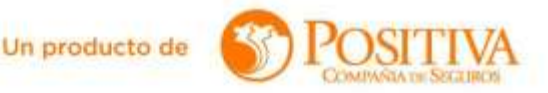

|                                               | -7 |  |
|-----------------------------------------------|----|--|
| a los ( 27 ) días del més de 6 del año 2024 . |    |  |
|                                               |    |  |
|                                               |    |  |

#### Formulario solicitud de indemnización por Incapacidad Permanente Parcial (IPP)

#### AUTORIZACIÓN DE DATOS PERSONALES

1. En la sección de autorización de datos personales el sistema automáticamente mostrará la opción SI seleccionada.

INFORMACIÓN DEL ASEGURADO (Todos los campos son obligatorios).

- 2. Desplegable tipo de documento del asegurado.
- 3. Numero de documento del asegurado.
- 4. Dar clic en la lupa para que el sistema muestre automáticamente los nombres y apellidos del asegurado.
- 5. Nombre del asegurado.
- 6. Botón "Generar PIN", dar clic para que se envíe un código PIN que llegará al correo indicado previamente.
- 7. Después de digitar el PIN el sistema no permitirá modificarlo este campo.

DATOS DE CALIFICACIÓN

8. Radio botón seleccionable para mostrar información adicional del siniestro.

9. Campos con información del siniestro que se completan automáticamente por el sistema al presionar el radio botón.

#### INFORMACIÓN DEL SOLICITANTE

10. ¿El solicitante es el mismo afiliado? SI – NO. Radio boton seleccionable, en caso de responder "SI" el sistema cargará la información automáticamente, en caso de responder "NO" el usuario deberá digitar la información manualmente.

- **11.** Desplegable para seleccionar el tipo de documento del solicitante.
- 12. Numero de documento del solicitante.
- **13.** Clic en la lupa para que el sistema cargue la información del solicitante.
- 14. Nombre del solicitante.
- 15. Apellidos del solicitante.

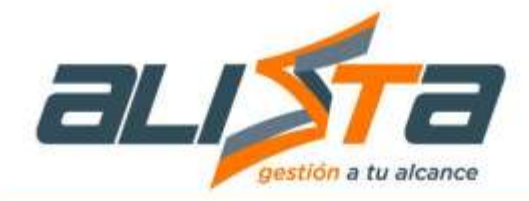

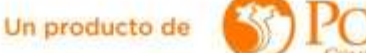

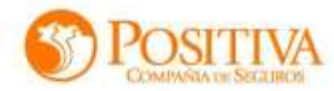

#### Formulario solicitud de indemnización por Incapacidad Permanente Parcial (IPP). Las reclamaciones de indemnizaciones por IPP prescriben en el término de tres (3) años, contados a partir de la fecha de notificación del dictamen de la pérdida de capacidad laboral en firme AUTORIZACIÓN DE DATOS PERSONALES \*¿ El solicitante autorizó el tratamiento de datos personales ? 26.5 NOT INFORMACIÓN DEL ASEGURADO (Todos Los campos son obligatorins) 4 \* Número de Documento del Asegurado \* Tipo Documento del Asegurado \* Nombres dei Asegurado Т Seleccoos un Yipu de Do -\* Apellidos del Asegurado \* Departamento \* Municipio Selectore in Departmento w Teleccond on Manapia \* Dirección de Notificaciones \* Télefono \* Número de Contacto Fijo Mövil Digite código de verificación \* Correo Electrónico 0 Formulario solicitud de Indemnización por Incapacidad Permanente Parcial (IPP) Las reclamaciones de indemnizaciones por IPP presoriben en el término de tres (3) años, contados a partir de la feciha de notificación del dictamen de la pérdida de capacidad laboral en firme AUTORIZACIÓN DE DATOS PERSONALES "¿ El solicitante autorizó el tratamiento de datos personales ? 44.00 2445 INFORMACIÓN DEL ASEGURADO (Todos los campos son obligatorios) 4 Número de Documento Asegurado \* Tipo Documento del Asegurado \* Nombres del Asegurado LUIS ANEONIO \* Municipio \* Apellidos del Asegurado \* Departamento BOGOTADIC ÷ + \* Dirección de Notificaciones \* Télefono <sup>\*</sup> Número de Contacto File MASyll calle 50 # 32 - 02 1207004040 0. \* Correo Electrónico \* Digite código de verificación tavian arrot@ata.co-Correo Valido

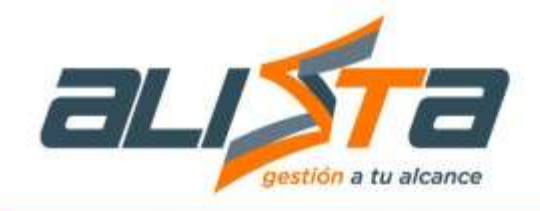

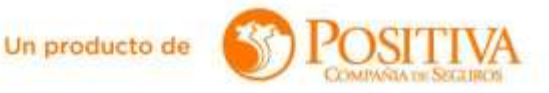

|                                | Hifm                       | matten de la empresa |            | Tipe |
|--------------------------------|----------------------------|----------------------|------------|------|
|                                | AGROSERVICIOS S YA         | 543                  | 12-11-2020 | AT   |
| 0                              | AGROSERVICIOS S Y A        | SAB                  | 22-02-2521 | 47   |
| 0                              | AGROSERVICIOS S Y A        | 5A.5                 | 07-08-3921 | AT   |
| 12-11-2020                     | (12 11 2020 ·              |                      |            |      |
| 12/11/2020                     | (12.11.0020                |                      |            |      |
| FORMACIÓN DEL SOLICITANTE [ To | dos los campos son obligat | orios )              |            |      |
|                                | 13                         | CEDUADE CI           | shaqaala   | -    |
|                                |                            |                      |            | 15   |

#### INFORMACIÓN BANCARIA

15. ¿El solicitante es el mismo afiliado? SI – NO. Radio boton seleccionable, en caso de responder "SI" el sistema cargará la información automáticamente, en caso de responder "NO" el usuario deberá digitar la información manualmente.

- 16. Desplegable para seleccionar el tipo de documento del solicitante.
- 17. Numero de documento del solicitante.
- 18. Nombre del solicitante.
- 19. Apellidos del solicitante.

| · Entidad Bancaria            | Tino de Cuento - Aleman - Comente     | No De Cuenta |
|-------------------------------|---------------------------------------|--------------|
| BANCO DAWNENDA BA             | • • • • • • • • • • • • • • • • • • • | 07080000000  |
| * Nombre Titular de la cuenta |                                       |              |
| LUIS ANTONIO GARCIA SOUS      | 16                                    |              |
|                               |                                       |              |
|                               |                                       |              |

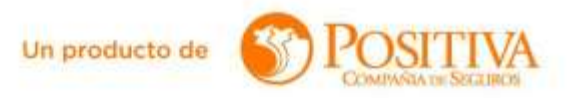

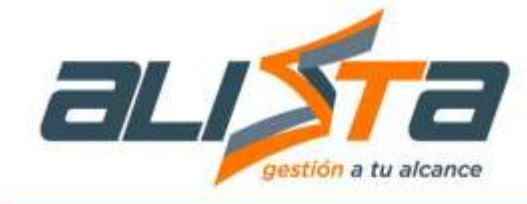

CARGUE DE ARCHIVOS

20. Luego de diligenciar el formulario, se continúa con el cargue de documentos, en la columna acciones podrá visualizar el PDF habeas data, PDF solicitud IPP y PDF carta de notificación IPP.

- 21. Desplegable para seleccionar el tipo de documento.
- 22. Botón para seleccionar archivo guardado en disco duro.
- 23. Botón "cargar" para que el sistema guarde el archivo.

24. Botón "radicar" para finalizar la solicitud. (El sistema mostrará un mensaje con el número de radicado).

25. Botón "regresar" para cancelar la solicitud y volver a la página anterior.

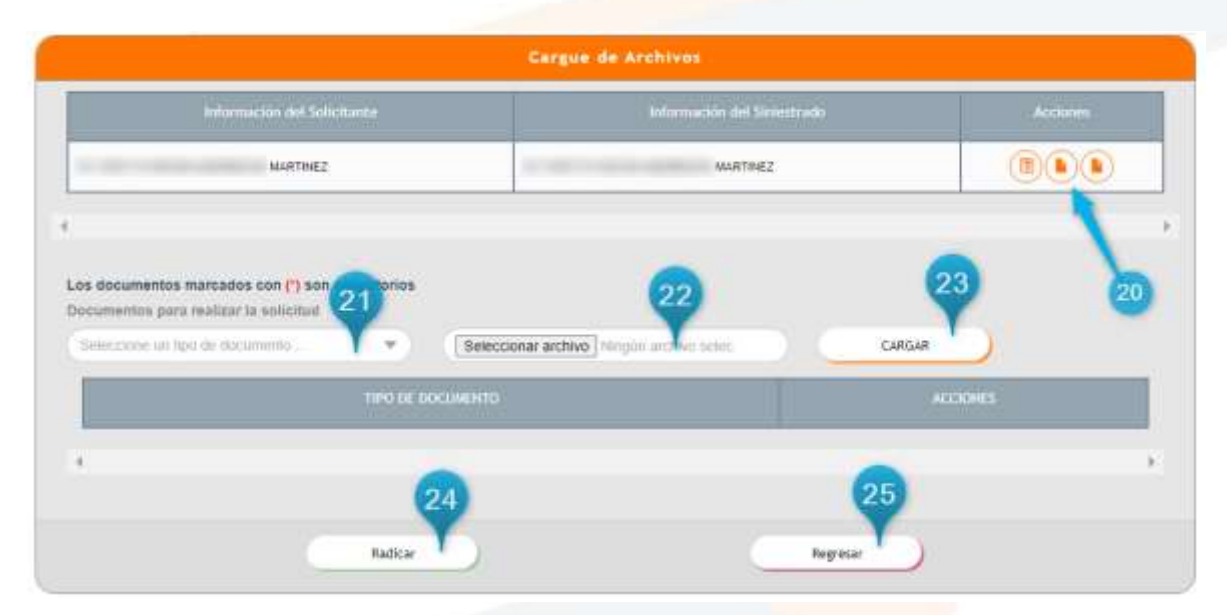

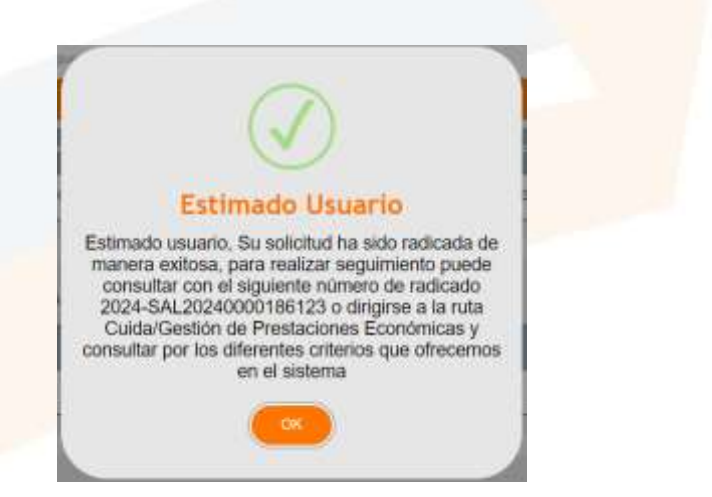

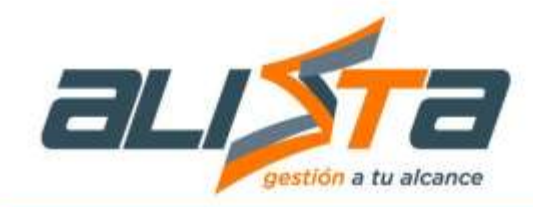

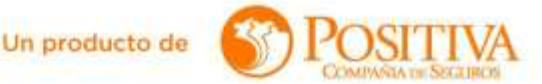

#### 4.1.4 Incapacidad Temporal

Se requiere aplicar el proceso para la recepción, radicación y transferencia de solicitudes de reclamación de reconocimiento de incapacidad temporal. Para tipos de solicitantes trabajadores afiliados siniestrados de la ARL Positiva, representante legal y apoderado, realizando las validaciones parametrizadas que permitan decidir las solicitudes de reconocimiento de acuerdo con lo establecido tanto legalmente como por el proceso.

| Ausilio Funerario | Trcapacided Temporel           |  |
|-------------------|--------------------------------|--|
| Persiones         | Incapacidad Permanente Parcial |  |

Cuando se entra a la solicitud de incapacidad temporal, el usuario encontrará las siguientes preguntas:

|                                              |      |     | ALIDACIONES RADICADOR                         |      |    |
|----------------------------------------------|------|-----|-----------------------------------------------|------|----|
| 1: ¿ El formato está en perfecto<br>estado ? | SI 🖲 | NOO | 2: ¿ La incapacidad está en perfecto estado ? | SI 🕷 | NO |
|                                              |      |     | Continuar                                     |      |    |

Despues de responder las preguntas según como se encuentren los documentos físicos y al dar clic en el boton "Continuar" el sistema abrirá el formulario Habeas Data para autorizar el tratamiento de datos personales.

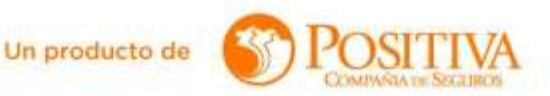

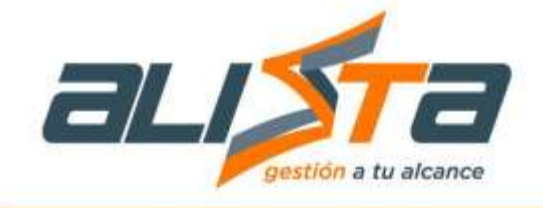

#### FORMULARIO HABEAS DATA TRATAMIENTO DE DATOS PERSONALES

- 1. Nombre del solicitante
- 2. Desplegable para seleccionar el tipo de documento.
- 3. Numero de documento de identificación.
- 4. Radio botón para seleccionar SI o NO autoriza. Debe seleccionar SI para que el sistema permita continuar con la solicitud.
- 5. Ciudad o municipio donde se realiza la solicitud.
- 6. Botón "autorizar" para continuar la solicitud.

| 50 08                                                                                                    | E PRIVACIDAD + HABEAS I                                                                                                    | ATA, AUTORIZACIÓN TR                                                                                                    | ATAMIENT                                                                           | O DE DATOS PERSONALES                                                                                                    | ¥/0 0ATO5 SE                                                                                        | INSIBLES                                                                                                    |
|----------------------------------------------------------------------------------------------------|----------------------------------------------------------------------------------------------------|----------------------------------------------------------------------------------------------------|------------------------------------------------------------------------------------|----------------------------------------------------------------------------------------------------|----------------------------------------------------------------------------------------------------|----------------------------------------------------------------------------------------------------|
| ara PC<br>ue "PC<br>a disei                                                                                                    | OSITIVA COMPAÑÍA DE SEG<br>DSITIVA"<br>ñado políticas y procedimiente                                                                                                    | UROS S.A. es muy importan<br>is que para mayor clandad es                                                                                                    | te la protec                                                                       | cción y el manejo de los Datos<br>ABC del Habeas Data" en nue                                                                                                    | Personalės yro D<br>tra pägina web                                                                  | atos Sensitiles de nuestros clientes, es por eso                                                                                                    |
| ttps //v<br>so res<br>ersona                                                                                                    | www.positiva.gov.co/tramites-5<br>iponsable de sun de ponfon<br>ales y/o sensibles                                                                                                    | ervicios/habeasdata/Paginas<br>ne a la ley; lo invitamos a le                                                                                                    | 2 ados                                                                             | formacion aspx (Ley 1581 de 2<br>amente el siguiente texto medi                                                                                                    | 012) que junto o<br>cual" uste                                                                      | on la presente <b>autorización</b> nos permiten hacer<br>d autoriza el tratamiento de sus datos                                                                                                    |
| 0.                                                                                                    | Oscar Albarracia co                                                                                                    | CÉDULA DE CIUDA                                                                                                    | DANIA -                                                                            | número:                                                                                                    | T                                                                                                   |                                                                                                    |
| tepres                                                                                                    | sentante Legal de(si aplica)                                                                                                    | 8                                                                                                    | CGR                                                                                | Seleccione una opción                                                                                                    | múmero.                                                                                             |                                                                                                    |
| e acue<br>ATOS                                                                                                    | y de avalue de activos, incluys<br>si écnico-actuariales, segmen<br>tarse a las encuestas de satisf<br>bles. (I) La transmisión y Trans<br>erob con lo anterior; declaro q<br>erob con lo anterior; declaro q<br>o expresamente a POSITIVA (<br>regional de la construction)<br>o expresamente a POSITIVA (<br>regional de la construction)<br>de la construction de la construction<br>reada como Dato Sensible, est | No O<br>Scompaking of minimum and the dis-<br>accion sobre los servicos pre-<br>terencia de datos a terceros<br>as Autorizo a POSITIVA, para<br>No O<br>Scompakina DE SEGUROS S<br>primir, comparir, actualizar<br>ado de satur valoración pre-<br>religión, positica, y serà trata<br>o debrase terceros | A, a sun fil<br>massmitik<br>A, a sun fil<br>massmitik<br>anestésica<br>da de acue | pone a reado resultante y la Co<br>recarda de intercado :<br>recositiva. (h) Campir con las<br>ales "POSITIVA"<br>lento de ma<br>lates vinculadas y/o Terceros o<br>mis datos sensibles y declar,<br>extenses médicos, historia e<br>ordo a la Ley, mis datos actuale | witralados, en ac<br>que re sido ent<br>que ne sido ent<br>línica, patokogias<br>s, en el futuro, y | alacer ve receipto interforma (g) custoliti<br>nitos de récinica areguradana, incluyendo, pero-<br>uitarias y de registros comerciales, corporativos<br>estante "POSITIVA", para que pueda recolectar,<br>erado que la siguiente información es<br>reconocidas, antecedentes médicos, datos<br>ro los que hubieran sido tratados por POSITIVA |
| onside<br>iométri<br>n el pa                                                                                                    | isado en el cumptimiento de s                                                                                                    | as develops regarda.                                                                                                    |                                                                                    |                                                                                                    |                                                                                                    |                                                                                                    |
| ionside<br>xométri<br>en el pa<br>De acue<br>DATOS                                                                                                    | erdo con lo anterior, declaro g<br>seado en el cumptimiento de s<br>erdo con lo anterior, declaro g<br>sensibles:                                                                                                    | e Autorizo a POSITIVA, para                                                                                                    | el Tratami                                                                         | iento de milis                                                                                                    |                                                                                                    |                                                                                                    |
| De acue<br>DATOS                                                                                                    | acido, relativos a la vola sexual<br>asado en el cumplimiento de s<br>erdo con lo anterior, dectaro gi<br>SENSIBLES;                                                                                                    | No 🖸                                                                                                    | i el Tratami                                                                       | lento de mis                                                                                                    |                                                                                                    |                                                                                                    |
| De acue<br>Da acue<br>Da acue<br>Da acue<br>Da acue<br>Da acue<br>Da acue<br>Da acue<br>Da cue<br>Da acue<br>Da cue<br>Da acue<br>Da acue | NOS realitivos a la virtua sectual<br>seado en el cumptimiento de s<br>ereto cos lo anterior, dectaro qu<br>sensalbates;<br>NRO QUE HE SIDO INFORMA<br>, acceder, solicitar prueba de l<br>ca de tratamiento de datos pe<br>acciente@positiva gov.co Telé<br>bio.                                                                                                    | No Dostron regards<br>No Dostron a POSITIVA, para<br>No Dostron Congrada, real<br>nonales de POSITIVA COMP<br>fonce 6502200 en Bogotà y 0                                                                                                    | el Tratami<br>S QUE ME<br>zar consult<br>VANIA DE S<br>185001111                   | ento de más<br>E ASISTEN COMO TITULAR O<br>tas gránutas de mís Datos Pers<br>SEOUROS S A, a la dirección:<br>70 para 5 to del país. Cont                                                                                                    | REPRESENTA<br>onales y Datos S<br>Avenida Carrera<br>acto: Oficial de H                             | NTE LEGAL: actualizas, conocer, rectificar,<br>sensibles, y los dentias derechos consagrados en<br>48 No. 94 – 72, Bogotá, correo electrónico,<br>sobeas Data / Joře Oficina de Estitudegia y                                                                                                    |
| artenell<br>onskile<br>iométri<br>in el pa<br>de acua<br>DATOS<br>SI •<br>DECLA<br>evocar,<br>a Politis<br>ervicio<br>Desarro<br>Se firme                                                                                                    | Indo: realitivos a la infantor<br>seado en el cumplimiento de s<br>erelo con lo anterior, declaro qu<br>sensibiles:<br>uno QUE HE SIDO INFORMA<br>, acceder, solicitar prueba de l<br>ca de tratamiento de datos pe<br>alclante@positiva gov co Telé<br>bio.                                                                                                    | No OCONTRACTION A POSITIVA, para<br>No O<br>a autorización otorgada, real<br>monales de POSITIVA COMP<br>tono 6502200 en Bogota y 0<br>a ciudad de                                                                                                    | el Tratami<br>S QUE ME<br>Zar consult<br>VAÑA DE S<br>186001111<br>Mede            | ento de más<br>E ASISTEN COMO TITULAR C<br>tas gratuítas de mis Datos Feis<br>E OUROS S A. a ta dirección:<br>70 para 5 to del país. Cont<br>5 to del país. Cont<br>5 to del país.                                                                                    | REPRESENTA<br>onaies y Datos 3<br>Avenida Carrera<br>acto: Oficial de H                             | NTE LEGAL: actualizar, conocer, rectificar,<br>iensibles, y los dentils derechos consagrados en<br>48 No 94 - 72. Bogots, come dectrónico<br>abeas Data / jefe Oficina de Estrategia y                                                                                                    |

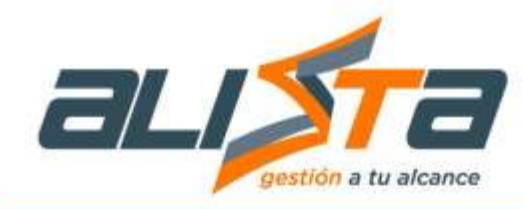

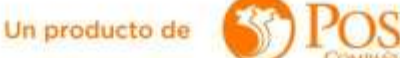

#### Formulario solicitud de Incapacidad Temporal (IT)

AUTORIZACIÓN DE DATOS PERSONALES

1. En la sección de autorización de datos personales el sistema automáticamente mostrará la opción SI seleccionada.

INFORMACIÓN DEL ASEGURADO (Todos los campos son obligatorios).

- 2. Desplegable tipo de solicitante.
- 3. Desplegable tipo documento del solicitante.
- 4. Numero de documento del solicitante.
- 5. Dar clic en la lupa para que el sistema muestre automáticamente los nombres
- apellidos del solicitante. у
- 6. Nombre del solicitante.

7. Radio botón para seleccionar el tipo de teléfono, con el cual se habilitará el campo "numero de contacto".

| 1                                         | FO             | RMULARIO SOLICITUD INCAPACIDAD                | TEMPO      | RAL                                         |   |
|-------------------------------------------|----------------|-----------------------------------------------|------------|---------------------------------------------|---|
| * Las reclamaciones de incapocidades      | temporales pr  | rescriben en un máximo de (3) tres años, cont | ados a par | tir de la fecha de inicio de la Incapacidad | 0 |
| AUTORIZACIÓN DE DATOS PERSONAL            | ES)            |                                               |            |                                             |   |
| * ¿ El solicitante autorizó el tratamient | o de datos per | sonales 7                                     |            |                                             |   |
| State No. 2                               | -              | 6                                             |            |                                             |   |
| INFORMACIÓN DEL SOLICITANTE ( TO          | DOS LOS CA     | MPOS SON OBLIGATORIOS )                       |            |                                             |   |
| * Tipo Solicitante                        |                |                                               |            |                                             |   |
| manbauquum                                | <b>T</b>       |                                               | -          |                                             |   |
| * Tipo Documento del Solicitante          | 9              | *No de Documento del Solicitante              | Ŷ          | *Nombre Completo del Solicitante            |   |
| CEÉDULA DE CILIDADANIA                    | ( e e          | (                                             | 9.9        | Oscar Abarrace                              |   |
| * Departamento                            |                | * Municipio                                   |            | * Dirección de Notificaciones               |   |
| 80001A.B.C.                               |                | boootvac                                      | ×.         | calle 77 # 56 - 02                          |   |
| * Teléfono                                |                | Número de Contacto                            |            |                                             |   |
| Fijo O Movif ®                            |                | 3204009090                                    |            |                                             |   |
| · Correo Electrónico                      |                |                                               |            |                                             |   |
| escard/gmail.com                          |                |                                               |            |                                             |   |
|                                           |                |                                               |            |                                             |   |

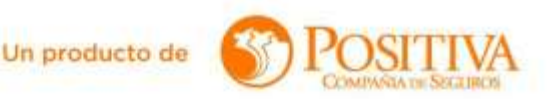

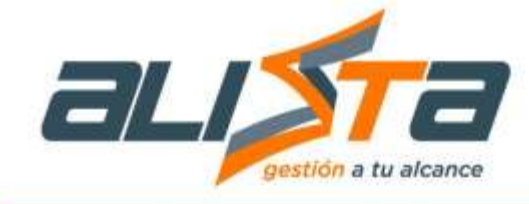

#### INFORMACIÓN BANCARIA

8. ¿El solicitante es el mismo titular de la cuenta? SI – NO. Radio botón seleccionable, en caso de responder "SI" el sistema cargará la información automáticamente, en caso de responder "NO" el usuario deberá digitar la información manualmente.

- 9. Desplegable para seleccionar el tipo de documento del titular de la cuenta.
- 10. Numero de documento del titular de la cuenta.
- 11. Clic en la lupa para que cargue la información
- 12. Nombre del titular de la cuenta.
- 13. Nombre de la entidad bancaria.
- 14. Radio botón para seleccionar el tipo de cuenta.
- 15. Número de la cuenta bancaria.

| ¿ El solicitante en mismo titular de la cu | ienta 7 | * ¿ La empresa está insc | rita en pagos de salud 7 | * Tipo de reconocimiento    |           |
|--------------------------------------------|---------|--------------------------|--------------------------|-----------------------------|-----------|
| 160                                        |         | 9 <sup>-</sup>           | No. Com                  | Cobra Diencia =             |           |
| Tipo Documento Titular de la Cuenta 9      |         | No de Documenta vitut    | ar de la Cuenta 🤎        | * Nombre Titular de la Guen |           |
| CÉDULA DE CIUDADANÍA                       |         | 80883135                 | 9                        | CESAR AUGUSTO PARED         | ES VIASUS |
| Nombre de la Entidad Bancaria              | 3       | Tipo de Cuenta           |                          | * Número de la Cuenta       | 15        |
| BANCO DAVISENDA SA                         | -       | Ahonme @ Comenie O       |                          | 170800009                   |           |

En la parte final del formulario una vez diligenciados todos los campos, se habilitará el botón "Adicionar Incapacidad", al dar clic en él se abrirá una nueva ventana.

DATOS DE LA EMPRESA (Todos los campos son obligatorios).

- 1. Desplegable tipo de documento de la empresa.
- 2. Numero de documento de la empresa.
- 3. Dar clic en la lupa para que el sistema cargue automáticamente el nombre de la empresa.
- 4. Razón social.
- 5. Botón "Adicionar incapacidad" para agregar información.
- 6. Botón "Continuar" para continuar con el cargue de archivos.
- 7. Botón "Salir" para cancelar la solicitud.

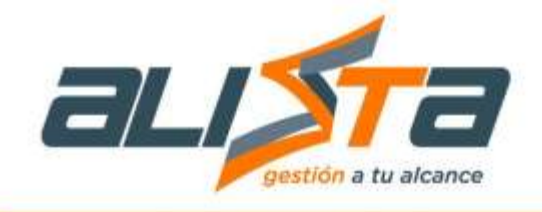

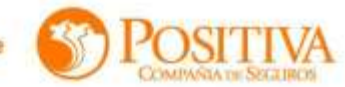

| o Documento          | Y                    | No Documento Empresa<br>050011125 |               | * Razón Social<br>POSITIVA CO | MPAÑIA DE SEG |          |
|----------------------|----------------------|-----------------------------------|---------------|-------------------------------|---------------|----------|
| TOS DE LA INCAPACIDA | D ( TODOS LOS CAMPO! | S SON OBLIGATORIDS )              |               |                               |               |          |
| encional incapacidad | Fecha Expedición     | Focha Inclai                      | No. Disclosed | Diagnostica                   | Estado        | ACCIONES |
| fn. Paciente         | Incapatillar         | 11960 Calimit                     |               |                               |               |          |

## ADICIONA INCAPACIDAD

1. ¿ El accidente ocurrió en otra empresa ? Radio botón SI – NO, al dar clic el sistema cargará el historial de incapacidades del trabajador.

2. Radio botón para seleccionar la incapacidad con el fin de ver información mas detalla y/o modificarla.

3. Indicar la fecha inicial de la incapacidad.

4. Indicar la fecha final de la incapacidad.

5. Días de incapacidad (el sistema lo calcula automáticamente según las fechas indicadas).

6. Indicar la fecha de expedición de la incapacidad.

7. Desplegable para seleccionar el diagnóstico de la enfermedad.

8. Nombre del diagnóstico.

9. Botón "validar incapacidad", se debe dar clic para que el sistema habilite el botón "Adicionar incapacidad".

10. Botón "adiciona incapacidad" para guardar la información.

11. Botón "Cerrar" para finalizar o cancelar la solicitud.

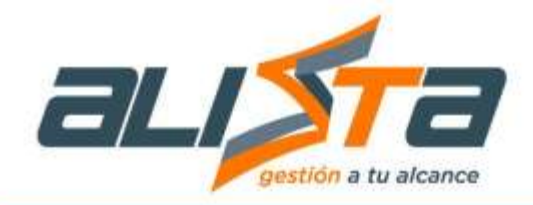

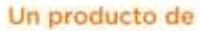

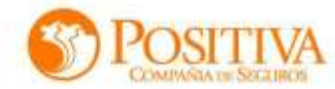

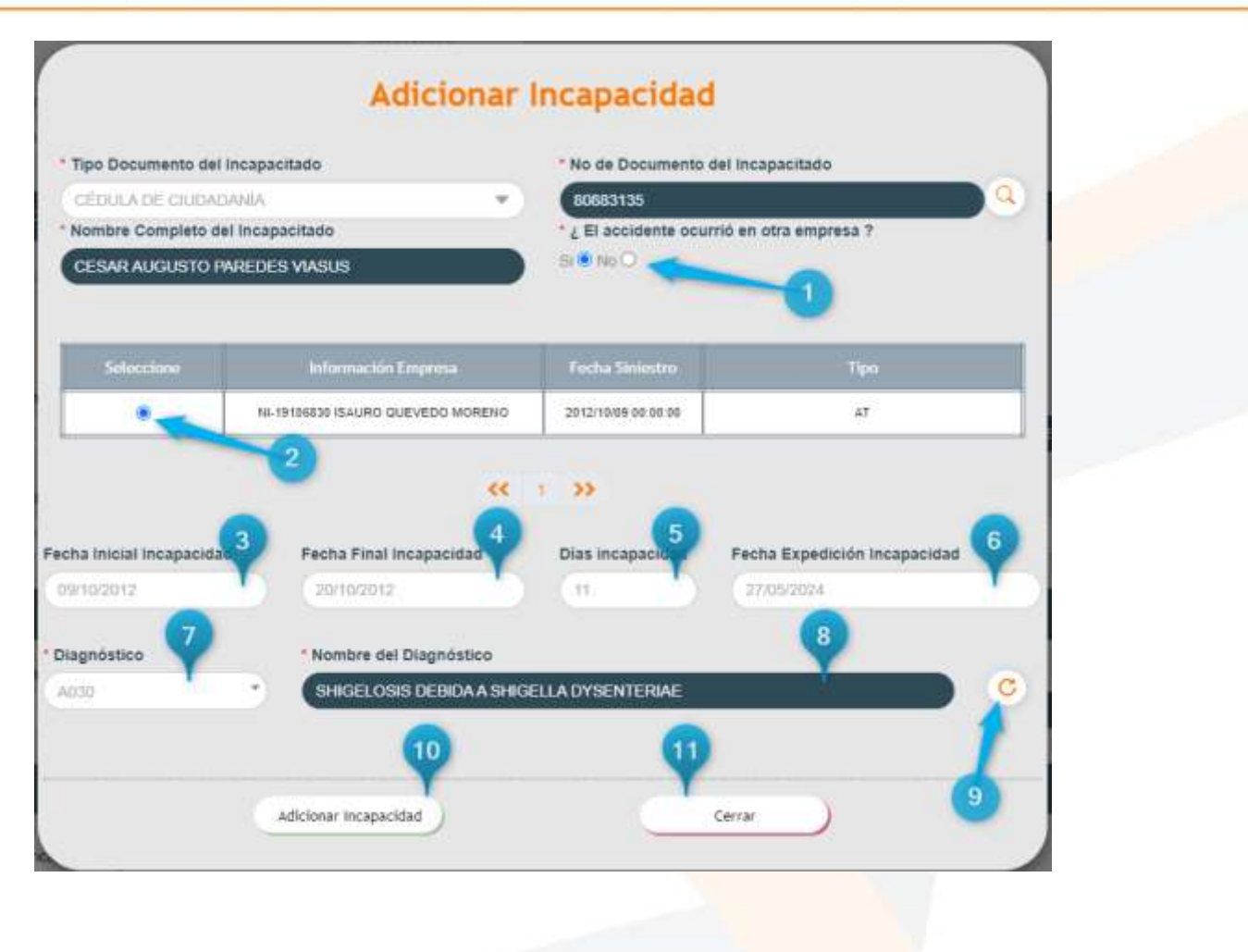

Luego de realizar el proceso anterior aparecerá la información cargada en la pantalla del formulario en la sección datos de la incapacidad, a continuación se debe dar clic en el botón continuar, como se muestra en la siguiente imagen:

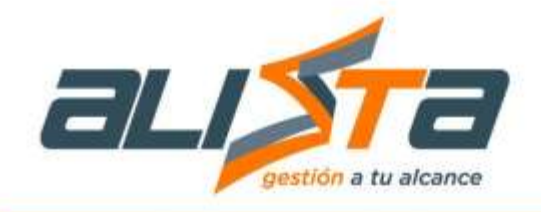

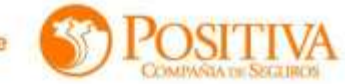

| 17     | cumento                                                             | •                                 | No Documento Empr               | esa (      | *Razón Social<br>POSITIVA COM             | PAÑIA DE SEG | UROS SA |
|--------|---------------------------------------------------------------------|-----------------------------------|---------------------------------|------------|-------------------------------------------|--------------|---------|
| IATOS  | DE LA INCAPACIDAD ( 1                                               | TODOS LOS CAMPO                   | S SON OBLIGATORIO               | 51         |                                           |              |         |
| Adicio | wr incepecided                                                      | and the second second second      | 1 22800.000                     | -          |                                           | _            |         |
|        | Paciente                                                            | Fecha Experifición<br>Imorpacidad | Techni Incial<br>Hecepsecitie() |            | Diagnostico                               | Estable      |         |
| 3      | CESAR AUGUSTO<br>FRREDES WASUS (Fechs<br>del Stelestro 2012/18/09.) | 15/10/2012                        | 09/16/2012                      | 20         | SHGELOSIS DEBIDAA<br>SHIGELLA DYSENTERIAE | ox           | ۲       |
|        | Q                                                                   |                                   |                                 | 1 <b>»</b> |                                           |              |         |
|        |                                                                     |                                   |                                 |            |                                           |              |         |

Luego de dar clic en el botón "Continuar" se mostrará la interfaz del cargue de archivos donde se debe adjuntar la documentación que indique el desplegable del campo "Documentos para realizar la solicitud", primero se debe seleccionar el documento, luego clic en el botón "Elegir archivos" y después clic en el botón CARGAR, repetir este proceso hasta completar toda la documentación.

|   | Automoscijin det Indagechado          | fecter Michiel Incapach | last Formutarie | Halterin Data | Real |
|---|---------------------------------------|-------------------------|-----------------|---------------|------|
| • | DC 0000130 CESAR ALIGUISTO PRREDES VV | 005 10150812            | ۲               | ۲             |      |
| 1 | CLARGA TO .                           | anno                    |                 | ACCORES.      |      |
|   |                                       |                         |                 |               |      |

Una vez completos los documentos, dar clic en el botón "Radicar" para finalizar el proceso.

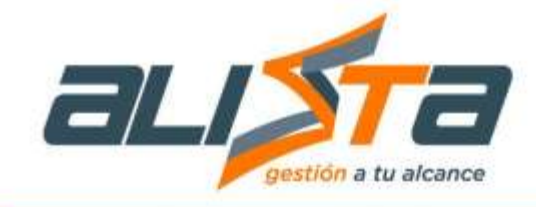

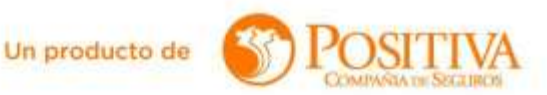

Esperar hasta que aparezca el mensaje en pantalla con el número de radicado de la solicitud.

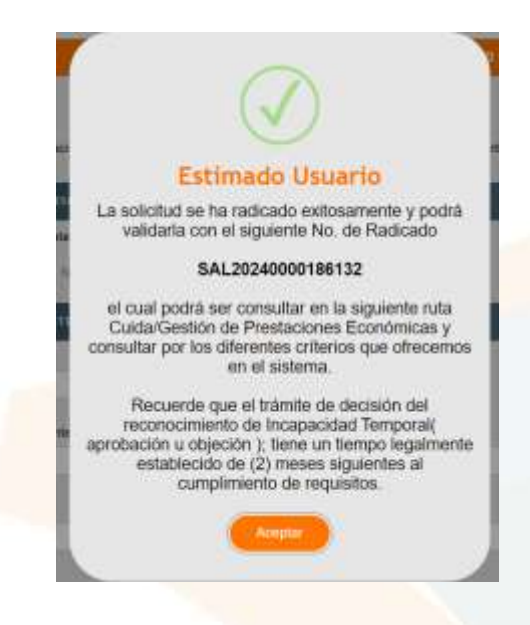

# 4.2 Consulta tramites indemnización

Este módulo permite consultar registros de Auxilio Funerario, pensión de invalidez, pensión de sobrevivientes, Incapacidad Temporal e Incapacidad Permanente Parcial.

| Audilio Funerario | Incapacidad Temporal                             |  |
|-------------------|--------------------------------------------------|--|
|                   |                                                  |  |
| Pensiones         | Indemnización Por Incapacidad Permanente Parcial |  |

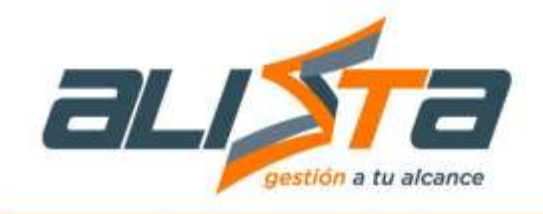

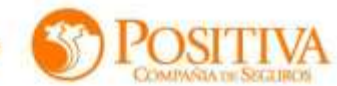

|                      | CONSULTA PRESTACIONES E  | CONOMICAS                             |
|----------------------|--------------------------|---------------------------------------|
| Tipo de Tràmites "   | Estado Solicitud         | Número de Radicado                    |
| Autilio Euserario    | En Estudo                | <ul> <li>SAL20340000186132</li> </ul> |
| Tipo de Documento    | Número de Identificación | E Vombre Completo                     |
| CEDUCA DE CIUDADANIA | • (nonaxias              | CESAR ALIGUSTO PAREDES VIASUS         |
| Fecha Inicio         | Fecha Fin                |                                       |
| 10/07/2024           | 020002024                |                                       |
|                      | H                        | G                                     |
|                      | Borrar Campos            | Consultar                             |
| 0                    | Borrar Campos            | Consultar                             |

Resultado de la Búsqueda

- 1. Botón para ver imágenes de los documentos adjuntos.
- 2. Botón para ver el diagrama de proceso.

| N"  | DATOS DE RADICACIÓN                                                                            | DATOS DEL SOLICITANTE                                                                                                    | DATOS DEL ASEGURADO                                                                                                    | ACCIONES |
|-----|------------------------------------------------------------------------------------------------|----------------------------------------------------------------------------------------------------|----------------------------------------------------------------------------------------------------|----------|
| 664 | Fechai 08/02/04 10 50 50 AM<br>Radicacion: ChT2/23/030502/16/2<br>Rame: Cerneplación Panalonal | TipoM* Decemente: OC 1966972219<br>Nombre Completo: HEIDY VIMANA MARTINEZ RODRIGUEZ<br>Dirección: mile 89 # 23 34<br>Mexit: 300807807<br>Departemento: META<br>Menicipión: LEANIAS<br>Informacton Bancania: BANCO DE BOGOTA<br>Tipo Caenta: AHORRO<br>M* de caenta: ID2369052<br>Nombre Italar de la caenta: HEIDY VIVANA MARTINEZ<br>RODRIGUEZ | Tipus M <sup>*</sup> Documento: CC 52563<br>Norritre complete: SAMPER ORDOREZ ALAIN<br>Feche Faltecimiento: 10(5:200)<br>Situación: PENSIONADO |          |
| 543 | Facha: 08/22/28 10 #7 10 #60<br>Roditarides:<br>Romo: Convutatión Paratonal                    | TipoM* Decemente: CC 79751922<br>Nombre Complete: FAVAN ALIBIO ARCOB MONICADA<br>Direction: calle 78 # 23 34<br>Mexit: 3023989997<br>Departmenter IMRLA<br>Memicipie: LAARGENTISA<br>Información Bancaria: BAACO DE BOGO1A<br>Tipo Caente: AHORRO<br>M* de cuenta: 321450753<br>Nombre Italiat de la cuenta: FAVAN ALIBIO ARCOS<br>MONICADA     | Tipo/W Documento: CC 32583<br>Nondre complete: SARPER ORDOREZ ALAIN<br>Fecha Fallecialanto: 38/85/001<br>Situación: PENSIONADO                 |          |

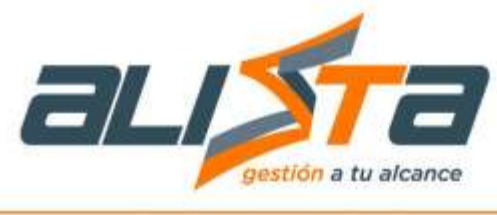

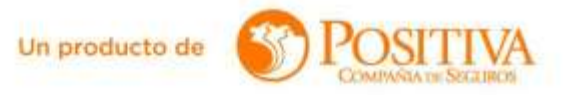

#### 4.2 Siniestros

Este módulo permitirá gestionar reportes de accidentes de trabajo (AT), reportes de enfermedad laboral (EL) y consulta de siniestros.

## 4.2.1 Reporte de AT

Este módulo permitirá gestionar reportes de accidentes de trabajo (AT).

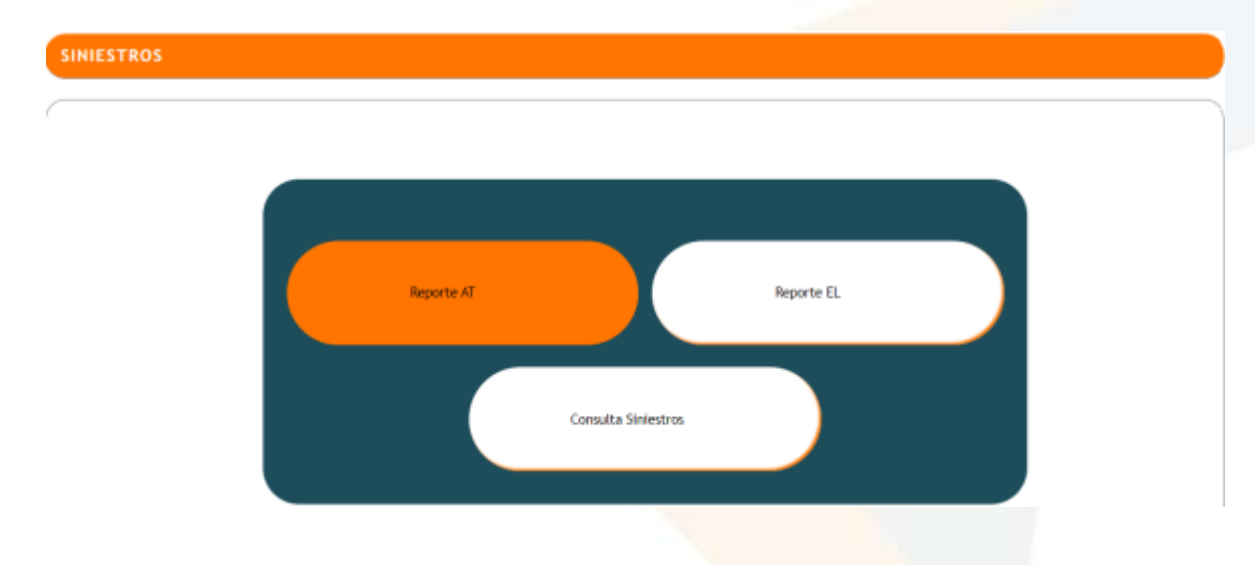

Al dar clic sobre el titulo se abrirá el formulario de autorización de tratamiento de datos personales, el cual debe ser diligenciado en su totalidad, además de seleccionar SI en cada una de las preguntas para continuar el proceso.

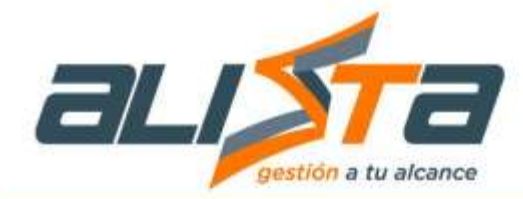

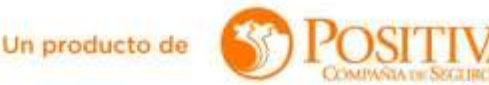

#### AUTORIZACIÓN DE TRATAMIENTO DE DATOS PERSONALES

Para POSITIVA COMPAÑÍA DE SEGUROS S A, es muy importante la protección y el manejo de los Datos Personales. Sensibles, Comorciales, niñas, niños y addiecentes de nuestros clientes, es por eso que POSITIVA ha diseñado política y procedimientos que se encuentrian publicados en nuestro sito veb para su consulta de acuerdo con el marco normativo estublecido en la Ley 1581 de 2012. Positiva gov.co, que junto con la presente autorización nos permiten hacier uso responsable de sun datos contorne a la ley.

Lo invitantos a leer cuidadosamente el siguiente texto mediante el cual usted autorza el tratamiento de sus datos.

| Yo,       |                        | :00 | CEDULA DE CIUDADANÍA númimo | de la | empresa                                | con tipo de |
|-----------|------------------------|-----|-----------------------------|-------|----------------------------------------|-------------|
| documento | Seleccione una opción, | *   | y número                    |       | 11111111111111111111111111111111111111 |             |

DATOS PERSONALES: Autorato expresamente a POSITIVA COMINAÑA DE SEGUROS S.A. a sus filiales vinculadas y/o Terceros contratados, en adelante POSITIVA, para que pueda necolectar, transmit, almacenar usar, cortular suprimir, compartir y actualizar, mis dates personales para las siguientes finalidades (a) suscripción y expecténción de la polítar y el classitudo. (b) autorasción de los sequios, colocación, expecténción y elevación de los sequios, así como la responsación de los contratos, la determinación de primas y la selección de nesgois. (d) pago y miemito/so de simestros (e) cancelación y elevación del sequios, así como la responsación de los contratos, la determinación de primas y la selección de nesgois. (d) pago y miemito/so de simestros (e) cancelación y elevación del seguro. (f) Realizar el análisis para el conhol y la prevención del fraude y de lavado de activos, incluyendo, pero sin timitarse a la consulta y reporte a tístas restrictives y a cumbrate de información de resigos financianos (g) elaborar estudios de tocanarles, segurentaciones, orbadistas, analisis de lendencias del mercado y en general, estudios de lácnica aseguradora, incluyendo, pero sin limitarse a las encuestas de satisfacción sobru los servicios prestados por POS/TVA. (h) Cumplir con las obligaciones tributentas y de regativos contentales, corporativos y contables, (l) La transmisión y Transfurencia del administracción de sestemas, (k) achivar y actualizar los sistemas, además de la protección y custodía de la información y texes de datos de POS/TIVA. (l) el tratamiento de todos aquellon datos episionar en vitual de la milación contractual vigente con "POS/TIVA".

DATOS SENSIBLES; Autorizo expresemente a POSITIVA COMPAÑA DE SEGUROS S.A, a sus Nueles venculadas y/o Terceros contratados, en adelante POSITIVA", para qué pueda: incolectar, transforr, almacenar, par, circular, supprint, compartir, actualizar y transmitir, mis datos sensibles y declaro que he super la siguente información es considerada como Dato Sensible: estado do satud, valoración peraetestésica, existences imódicos, historia clínica, petologías reconocidas, antecedentes médicos, datos bioimétricos, relativos a la vida sexual, religión, política, y será tratada de acuerdo a la Ley, mis datos actuales, en el futuro, y/o los que hubieran sido tratados por POSITIVA en el pasado en el cumptimiento de sus deberes logales. Si O No O

INFORMACION COMERCIAL: Autorizo expresamente a POSITIVA COMPAÑÍA DE SEGURDS S.A el envío a mi corree electrónico o celular de Ofertas y Publicidad, así como realizar actividades de mercadee, eventos, capacitaciones, semenarios, talleres y/o actividades de comercialización de servicios y/o productos que preste o que publicita llegar a ofinicer. SEO No O

NIÑAS, NIÑOS Y ADOLESCENTES: Autorico expresamente a POSITIVA COMPAÑÃ DE SEGUROS S.A, a sus filades vinculadas y/o Terceros contratados, em adelante "POSITIVA", para que (i) responda y respete el interéis superior, es decir darechos prevalentes, y (ii) que asegure el respeto de sus darechos fundamentales, de modo que, si ese tratamiento afecta algún derecho constitucional del mienor, no podrá realizarse. Si O No O

| DECLARO QUE HE SIDO INFORMADO SOBRE LOS DERECHOS QUE ME ASISTEN COMO TITULAR O REPRESENTANTE<br>rectificar, revocar, accedur, solicitar pruoba de la autorización otorgada, reazra consultas gratuítas de mis Datos Personales y<br>derechos consagrados en la Política de tratamiento de datos personales de POSITIVA COMPAÑIA DE SEGUROS S.A., a la dires<br>94 – 72, Sogota, como electrónico: servicioxectiente@positiva gov.co Talétono: 6502200 en Bogota y 018600111170 para el resto<br>Habees Data / Jete Oficina de Estrategia y Deserrolto<br>51 ○ No ○ | E LEGAL: actualizar, conocel,<br>Datos Sensibles, y los dumás<br>coón: Avenida Carrera 45 No.<br>del pars. Contacto: Oficial de |
|----------------------------------------------------------------------------------------------------|----------------------------------------------------------------------------------------------------|
| Autorizo tratamiento de los datos, datos sensibles y la política de tratamiento de datos en la ciudad de<br>mayo del año 2024                                                                                                    | a los 22 días del mes de                                                                                                    |
| Autorizar No Autorizar                                                                                                    |                                                                                                    |
|                                                                                                    |                                                                                                    |

Después de diligenciar y autorizar el tratamiento de datos personales, el sistema direccionará al formulario de informe para accidente de trabajo, en el cual el usuario podrá observar el historial de AT de la persona consultada.

- 1. Columna con radio botón seleccionable, para desplegar información adicional.
- 2. Campos desplegables.
- 3. Botón para finalizar reporte.

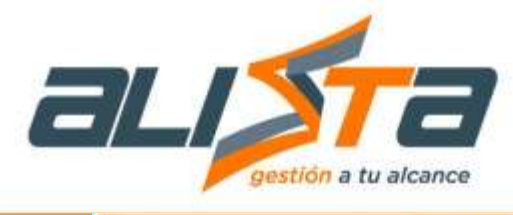

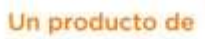

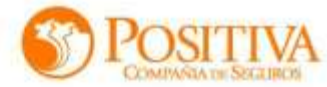

|                                   |            | FORMULAR                              | ID DE INFORME PARA ACCIDENTE DE TRAI                                                                                                    | BAJO                                 |                   |          |
|-----------------------------------|------------|---------------------------------------|----------------------------------------------------------------------------------------------------|--------------------------------------|-------------------|----------|
| ipo Documento                     |            | 'N                                    | umero de Identificación Nombre Traba                                                                                                    | jador                                |                   |          |
| CEDULA DE CIUDAD                  | ania       |                                       |                                                                                                    |                                      |                   |          |
|                                   |            |                                       | RELACIONES LABORALES                                                                                                    |                                      |                   |          |
| 5000                              | cour       | TO / Nomero de Identificación         | Batte Secal                                                                                                    | Tipo du Vinculación                  | Enlado            |          |
|                                   | 20         | NI / 000167494                        | ADASAS                                                                                                    | Dependiente                          | Activo            |          |
| 0.00                              | 3          | NL/900128018                          | OPTIMIZAR SERVICIOS TEMPORALES S.A EN LIQUIDACIÓN JU                                                                                                    | DICIAL Dependiente                   | inactivo          |          |
|                                   | 5%         | NE/900489574                          | MY SEO COMPANY SAS                                                                                                    | Dependiente                          | Activo            |          |
|                                   | 02         | NF/900489674                          | MY SEO COMPANY SAS                                                                                                    | Independente                         | inactivo          |          |
| 0                                 | C          | NI / 901073883                        | CONSORCIO LA CAROLA JHA                                                                                                    | Dependients                          | inactivo          |          |
| Fi informa da ara                 | rita-la da | l                                     | ORMULARIO AVISO ACCIDENTE DE TRABAJO                                                                                                    | responsibilitar o delarandos o del 1 | abalative indexes |          |
| variables no pod<br>Natos Empresa | tán sar ma | dificadas por persóna o entidad algun | a para po por so opraco de la comunicación de la comunicación | a.                                   |                   | ~        |
| Datos del Trabaja                 | ador       |                                       |                                                                                                    |                                      |                   | v        |
| Descripcion del                   | Acciden    | te de Trabajo                         |                                                                                                    |                                      |                   | <u>v</u> |
|                                   | anha dia ' | Trabaio 💋                             |                                                                                                    |                                      |                   | ~        |
| IV. Datos del Accide              | ining All. |                                       |                                                                                                    |                                      |                   |          |

# 4.1.3 Reporte de EL

Este módulo permitirá gestionar reportes de enfermedad laboral (EL).

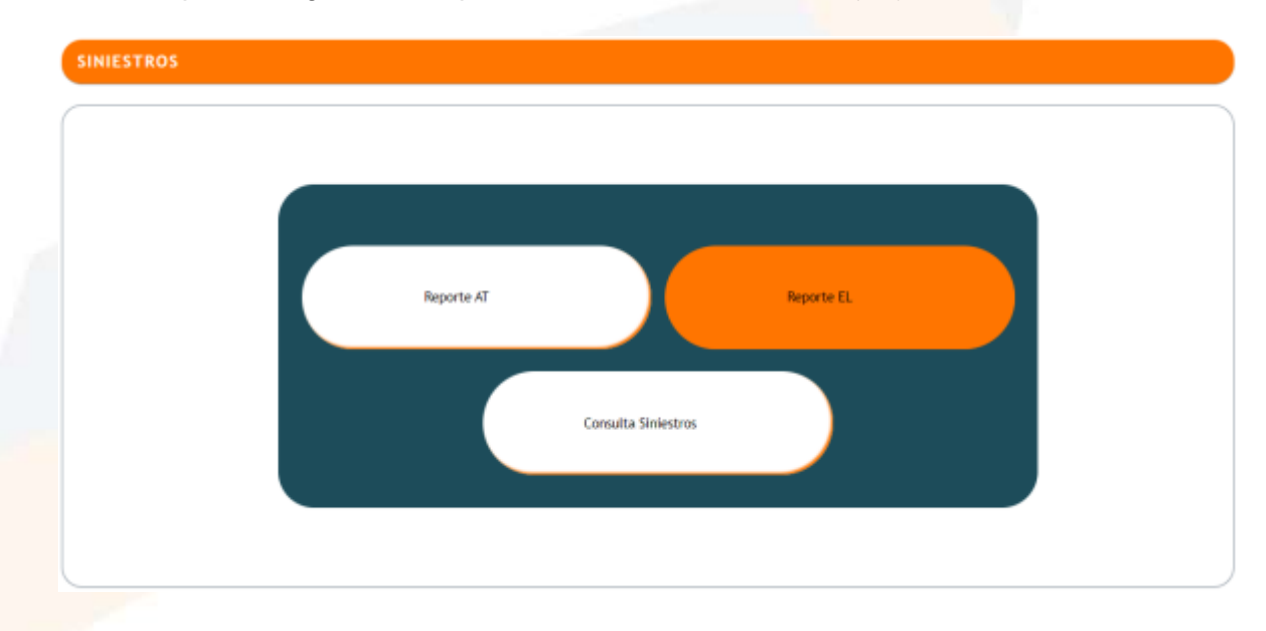

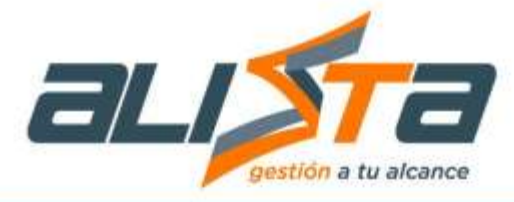

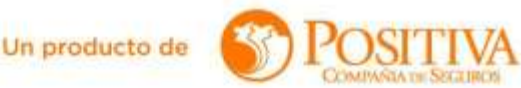

Al dar clic sobre el titulo se abrirá el formulario de autorización de tratamiento de datos personales, el cual debe ser diligenciado en su totalidad, además de seleccionar SI en cada una de las preguntas.

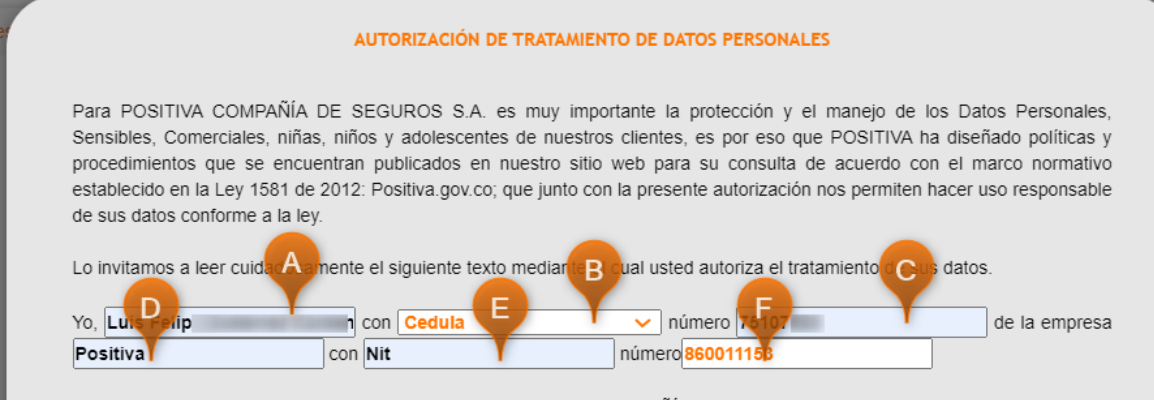

DATOS PERSONALES: Autorizo expresamente a POSITIVA COMPAÑÍA DE SEGUROS S.A, a sus filiales vinculadas y/o Terceros contratados, en adelante "POSITIVA", para que pueda: HISTORIA DE USUARIO Y CRITERIOS DE ACEPTACIÓN www.ada.co | info@ada.co | Nit: 800 167 494-4 Carrera 51 No. 9C Sur - 85 Ofc. 201 Multicentro Guayabal - PBX + (574) 403 5241 - Medellín Calle 45 No. 66B - 15 Salitre El Greco - PBX +(571) 443 2460 - Bogotá recolectar, transferir, transmitir, almacenar, usar, circular, suprimir, compartir y actualizar, mis datos personales para las siguientes finalidades: (a) suscripción y expedición de la póliza y el clausulado. (b) autorización de servicio. (c) cotización, colocación y ejecución de los seguros, así como la negociación de los contratos, la determinación de primas y la selección de riesgos. (d) pago y reembolso de siniestros. (e) cancelación y revocación del seguro. (f) Realizar el análisis para el control y la prevención del fraude y de lavado de activos, incluyendo, pero sin limitarse a la consulta y reporte a listas restrictivas y a centrales de información de riesgos financieros. (g) elaborar estudios técnico-actuariales, segmentaciones, estadísticas, encuestas, análisis de tendencias del mercado y en general, estudios de técnica aseguradora, incluyendo, pero sin limitarse a las encuestas de satisfacción sobre los servicios prestados por POSITIVA. (h) Cumplir con las obligaciones tributarias y de registros comerciales, corporativos y contables. (i) La transmisión y Transferencia de datos a terceros con los cuales "POSITIVA" hava celebrado contratos. (i) Procesos al interior de POSITIVA, con fines de desarrollo operativo y/o de administración de sistemas; (k) archivar y actualizar los sistemas, además de la protección y custodia de la información y bases de datos de POSITIVA. (I) el tratamiento de todos aquellos datos personales en virtud de la relación contractual vigente con "POSITIVA".

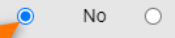

Si

DATOS SENSIBLES: Autorizo expresamente a POSITIVA COMPAÑÍA DE SEGUROS S.A, a sus filiales vinculadas y/o Terceros contratados, en adelante "POSITIVA", para que pueda: recolectar, transferir, almacenar, usar, circular, suprimir, compartir, actualizar y transmitir, mis datos sensibles y declaro que he sido enterado que la siguiente información es considerada como Dato Sensible: estado de salud, valoración pre anestésica, exámenes médicos, historia clínica, patologías reconocidas, antecedentes médicos, datos biométricos, relativos a la vida sexual, religión, política, y será tratada de acuerdo a la Ley; mis datos actuales, en el futuro, y/o los que hubieran sido tratados por POSITIVA en el pasado en el cumplimiento de sus deberes legales.

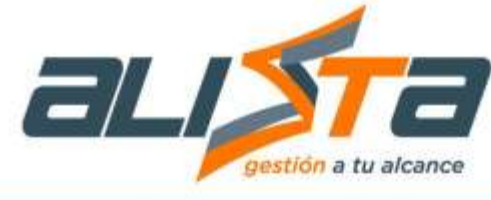

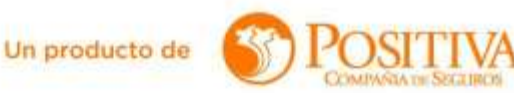

|                                                                                                    | the second second second second second second second second second second second second second second second se |
|----------------------------------------------------------------------------------------------------|----------------------------------------------------------------------------------------------------|
| Si 🖲 No 🔿                                                                                                    |                                                                                                    |
| <b>INFORMACION COMERCIAL</b> ; Autorizo expresamente a POSITIVA COMPAÑÍA DE SEGUROS S.A el envío a mi correo electrónico o celular de: Ofertas y Publicidad, así como realizar actividades de mercadeo, eventos, capacitaciones, seminarios, talleres y/o actividades de comercialización de servicios y/o productos que preste o que pudiera llegar a ofrecer.                                                                                                    |                                                                                                    |
| Si 🖲 No 🔾                                                                                                    |                                                                                                    |
| NIÑAS, NIÑOS Y ADOLESCENTES: Autorizo expresamente a POSITIVA COMPAÑÍA DE SEGUROS S.A, a sus filiales vinculadas y/o Terceros contratados, en adelante "POSITIVA", para que: (i) responda y respete el interés superior, es decir derechos prevalentes, y (ii) que HISTORIA DE USUARIO Y CRITERIOS DE ACEPTACIÓN www.ada.co   info@ada.co   Nit: 800 167 494-4 Carrera 51 No. 9C Sur - 85 Ofc. 201 Multicentro Guayabal - PBX + (574) 403 5241 - Medellín Calle 45 No. 66B – 15 Salitre El Greco - PBX + (571) 443 2460 - Bogotá asegure el respeto de sus derechos fundamentales, de modo que, si ese tratamiento afecta algún derecho constitucional del menor, no podrá realizarse. |                                                                                                    |
| Si 💿 No 🔿                                                                                                    |                                                                                                    |
| DECLARO QUE HE SIDO INFORMADO SOBRE LOS DERECHOS QUE ME ASISTEN COMO TITULARO REPRESENTANTE<br>LEGAL: actualizar, conocer, rectificar, revocar, acceder, solicitar prueba de la autorización otorgada, realizar consultas gratuitas<br>de mis Datos Personales y Datos Sensibles, y los demás derechos consagrados en la Política de tratamiento de datos<br>personales de POSITIVA COMPAÑÍA DE SEGUROS S.A., a la dirección: Avenida Carrera 45 No. 94 – 72, Bogotá; correo<br>electrónico: servicioalcliente@positiva.gov.co Teléfono: 6502200 en Bogotá y 018000111170 para el resto del país. Contacto:<br>Oficial de Habeas Data / Jefe Oficina de Estrategia y Desarrollo.       |                                                                                                    |
| Si 🖲 No 🔾                                                                                                    |                                                                                                    |
| Autorizo tratamiento de los datos, datos sensibles y la política de tratamiento de datos en la ciudad de<br>Medellin a los 23 días del mes de Mayo del año 2024.<br>H                                                                                                    |                                                                                                    |
|                                                                                                    |                                                                                                    |

Al final del formulario autorización de datos personales el usuario encontrará cuatro botones, se debe dar clic en "Autorizar" para finalizar esta sección.

#### Formulario Informe para Enfermedad Laboral

Una vez diligenciado y autorizado el tratamiento de datos personales el sistema direccionará al formulario de informe para enfermedad laboral.

- 1. Campo desplegable tipo de documento.
- 2. Digitar el número de documento.
- 3. Lupa para que al dar clic el sistema busque y muestre la información en el campo "Nombre Trabajador".
- 4. Botón "Consultar". El sistema mostrará el historial de relaciones laborales.

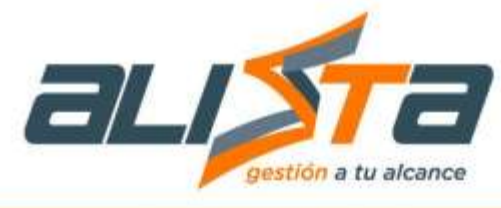

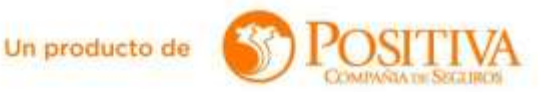

| Po                 | RMULARIO DE INFORME PARA ENFEI | IMEDAD LABORAL    |  |
|--------------------|--------------------------------|-------------------|--|
| lipo de documento  | Número de Identificación       | Nombre Trabajador |  |
| 200LA DE CIUDADAMA | 1                              |                   |  |
| 0                  | 2 Canaltar                     | 3                 |  |

Luego de presionar el botón "Consultar" el sistema mostrará un mensaje indicando si encontró relaciones laborales.

| Tipo de documento<br>CEDUCA DE CIUDADANIA |                       | *Número de identificación                                                                                                    | Noribre Trabajador    |              |
|-------------------------------------------|-----------------------|----------------------------------------------------------------------------------------------------|-----------------------|--------------|
| Selection                                 | Thillippens by th     | Estimado Usuario<br>Se encontraron 5 relaciones laborales                                                                                                    | Their de Viens dachie | <u>11000</u> |
|                                           | F# - 800 997          | PERRAR                                                                                                    | DepartSette           | Aging        |
|                                           | N# - 5021284          | Constant of the second second | Departmente           | mathin       |
|                                           | tir - 900409574       | MY SED CONFIMIY SAS                                                                                                    | Dependente            | Adke         |
|                                           | N# - 800488674        | MY SED COMPANY SAS                                                                                                    | Independents          | wathro       |
|                                           | and the second second | CONTRACTOR A CONTRACTOR                                                                                                    | Part of the second    | 140500       |

- 5. Botón radio para seleccionar la relación laboral.
- 6. Desplegables con información adicional, al dar clic en alguno de ellos se puede observar información mas detallada.
- 7. Botón para "Cancelar Registro Enfermedad Laboral", se encuentra después del desplegable VIII Anexos.
- 8. Botón para guardar y continuar.

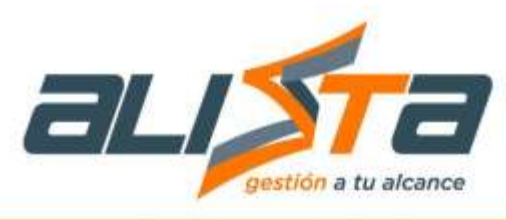

# Un producto de

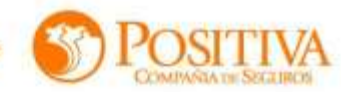

|                                                              | FORMULAR                               | O DE INFORME PARA ENFERMEDAD LAB                                                                                                    | DRAL.                               |                    |
|--------------------------------------------------------------|----------------------------------------|----------------------------------------------------------------------------------------------------|-------------------------------------|--------------------|
| Tipo de documento                                            | * NG                                   | mero de Identificación                                                                                                    | Nombre Trabajador                   |                    |
| CÉDULA DE CIUCAD                                             | ianéa 🔹 🔹                              | 9                                                                                                    |                                     |                    |
|                                                              |                                        | Consultar                                                                                                    |                                     |                    |
|                                                              | DATOS D                                | E LA EMPRESA CON RELACIÓN LABORAL ACTIV                                                                                                 | A                                   |                    |
| Soleccionar                                                  | T(I/Nomero de Identificación           | Razin Social                                                                                                    | Tipo de Vinculación                 | Estado             |
| •                                                            | NI - 300167494                         | ADA S.A.S                                                                                                    | Dependente                          | Az9ya              |
| 0                                                            | NI - 800120018                         | OPTINIZAR SERVICIOS TEMPORALES S A- EN<br>LIQUIDACION JUDICIAL<br>MY SEO CONPANY SAS                                                    | Dependiente                         | Inactive<br>Active |
| 0                                                            | NI - 500486574                         |                                                                                                    |                                     |                    |
| O M-900488574                                                |                                        | MY SED COMPANY SAS                                                                                                    | Independiente                       | Inactive           |
| 0                                                            | 14 - 901073893                         | CONSORCIO LA CAROLA JHA                                                                                                    | Dependiente                         | hactive            |
| El informe de anti<br>del trabajador ied<br>os de la empresa | ermedual 6 sus samatass en             | NULARIO AVISO DE ENFERMEDAD LARORAR<br>forma completa, por parte del originador, comutante-<br>mochicadas por persona o entitad arguna. | o de sus inspectivos representantes | s e delegados e    |
| os del Trabajador                                            |                                        |                                                                                                    |                                     |                    |
| lormación de la Enfe                                         | ermedad Laboral                        |                                                                                                    |                                     |                    |
| lormación sobre fact                                         | ores de Riesgo Asociado con la(s) Enfe | medade(s)                                                                                                    |                                     |                    |
| ormación sobre Eval                                          | uaciones Médicas Ocupacionales Reali   | zadas al Trabajador                                                                                                    |                                     |                    |
| Ionitoreos Relacionar                                        | dos con la Enfarmedad                  |                                                                                                    |                                     |                    |
| Responsables del Info                                        | ome                                    |                                                                                                    |                                     |                    |
| Anexos                                                       |                                        |                                                                                                    |                                     |                    |
|                                                              |                                        | CANCELAR REGISTRO ENFERMEDAD LABORAL                                                                                                    | -7                                  |                    |

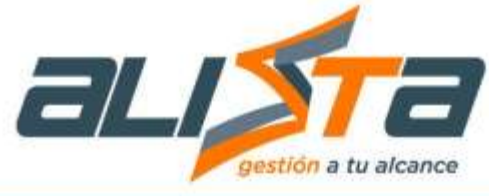

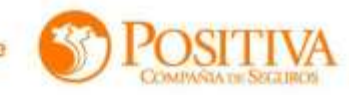

| -    | of strength of the |            |  |
|------|--------------------|------------|--|
| 1.01 | dos de l           | In entropy |  |

| los de la empresa                                                  |                                                                                             |                                                                                |   |
|--------------------------------------------------------------------|---------------------------------------------------------------------------------------------|--------------------------------------------------------------------------------|---|
| po de vinculación laboral                                          | TD Número de Indentificación                                                                | Razón Social                                                                   |   |
| Dependiente                                                        | NI - 800167494                                                                              | ADA S.A.S                                                                      |   |
| ctividad Económica                                                 |                                                                                             |                                                                                |   |
| TRAS ACTIVIDADES DE LAS TECNOLO<br>TRAS PARTES, INCLUYE LA RECUPER | IGIAS DE INFORMACION Y LAS ACTIVIDADES RELACI<br>ACION DE LA INFORMACION DE LOS ORDENADORES | ONADAS CON INFORMATICA NO CLASIFICADAS EN<br>EN CASOS DE DESASTRE INFORMATICO, | • |
| idigo Actividad Económica                                          | Departamento                                                                                | Municipio                                                                      |   |
| 1620901                                                            |                                                                                             | MEDELLIN                                                                       |   |
| na                                                                 | Direction                                                                                   | Teléfono                                                                       |   |
| )                                                                  | KR 35 A 15 B 35 OF 501                                                                      | 4444232                                                                        |   |
| reo electrónico                                                    | Correo electr                                                                               | inico alterno                                                                  |   |
| NLENTOHUMANO@ADA.CO                                                |                                                                                             |                                                                                |   |
| NTRO DE TRABAJO DONDE LABORA E                                     | EL TRABAJADOR                                                                               |                                                                                |   |
| Son los datos del centro de trabajo los n                          | mismos de la sede principal? Si 🐑 No 🤅                                                      | 8                                                                              |   |
|                                                                    | GUARDAR Y CONTINUAR                                                                         |                                                                                |   |
|                                                                    |                                                                                             |                                                                                |   |

#### Información sobre factores de Riesgo Asociado con la(s) Enfermedad(es)

Para realizar una consulta o agregar información adicional, se deben seguir los siguientes pasos:

- 9. Columnas con factores de riesgo seleccionables.
- 10. Seleccionar el tipo de documento.
- 11. Digitar el número de identificación.
- 12. Digitar la razón social.
- 13. Digitar el tipo de riesgo.
- 14. Digitar el tiempo de exposición en meses.
- 15. Botón para insertar tabla de riesgos.
- 16. Información de la tabla de riesgos.
- 17. Dar clic en el botón guardar y continuar.
- 18. Botón para eliminar el registro.

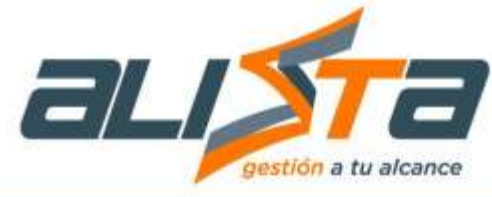

Un producto de

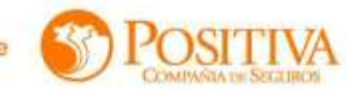

IV Información sobre factores de Riesgo Asociado con la(s) Enfermediade(s)

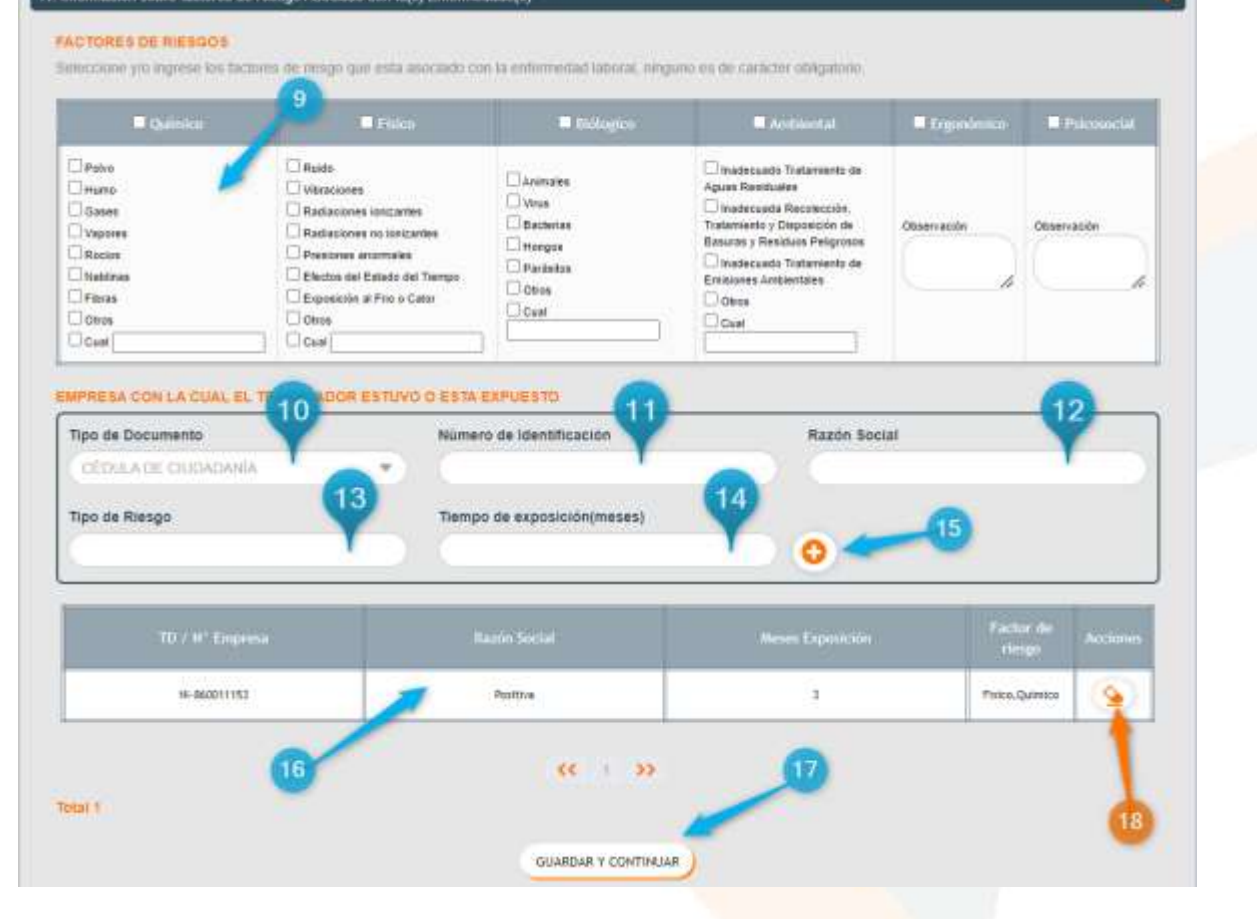

#### 4.1.3 Consulta Siniestros

Este módulo permitirá consultar siniestros.

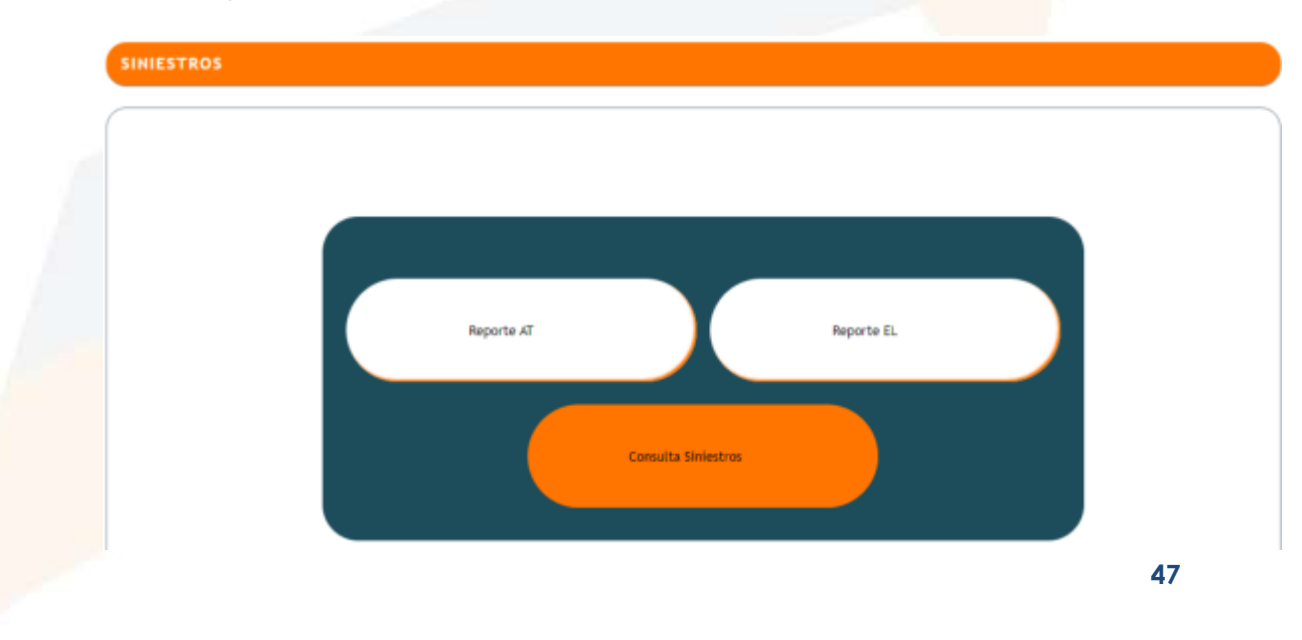

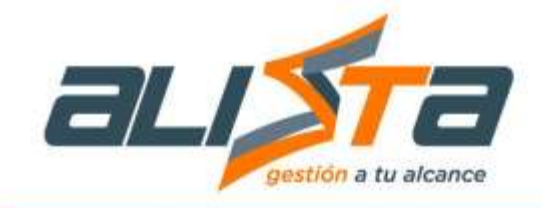

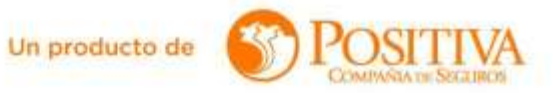

Al entrar en el módulo Consulta Siniestros, el sistema muestra la información del usuario logueado con los siniestros relacionados.

|                 |                             |                              | CONSULTA DE S                   | INIESTROS         |                     |                        |          |
|-----------------|-----------------------------|------------------------------|---------------------------------|-------------------|---------------------|------------------------|----------|
| CEDULA          | Tipo Docur<br>DE CIUDADANÍA | nento N                      | umero de Documento<br>000203478 | Trabajador        | Nombre Comlet       | e<br>IUÑOZ             |          |
| ID<br>Siniestra | Fecha<br>Radicación         | Tipo/N"<br>Documento Empresa | Razon Social                    | Tipo<br>Siniestro | Estado Calificación | Tipo de<br>Vinculación | Acciones |

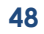